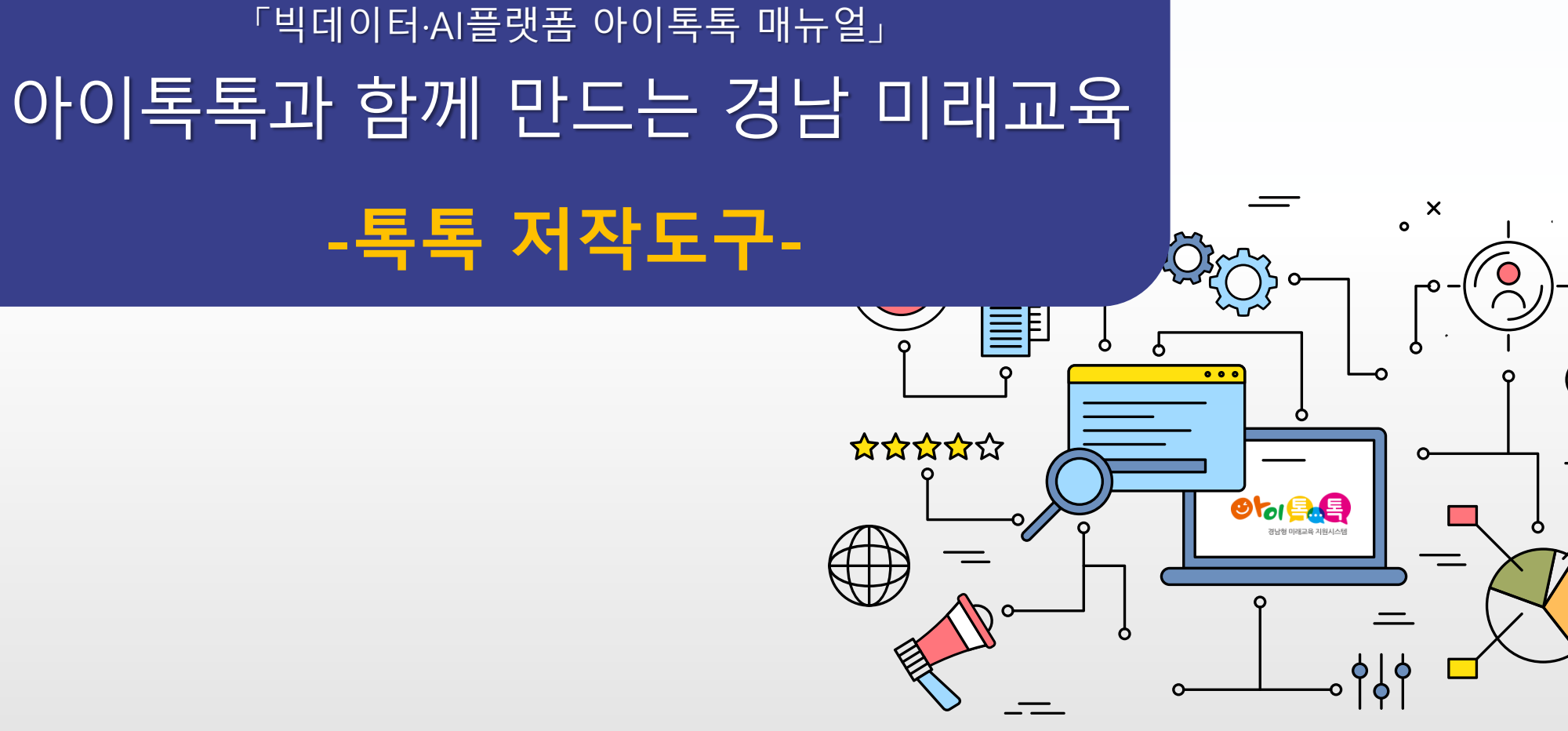

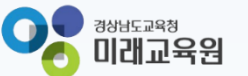

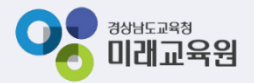

# 아이톡톡과 함께 만드는 경남 미래교육 똑똑한 학습관리 톡톡저작도구

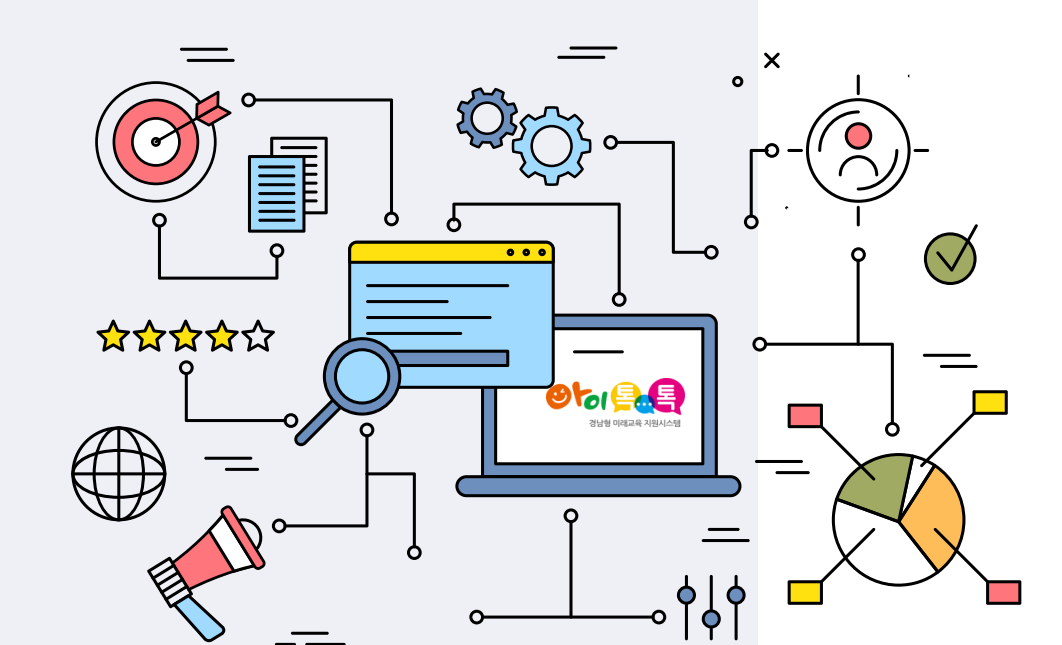

| 1. 아스펜 스튜디오 소개     | 3  |
|--------------------|----|
| 2. 화면 구성           | 4  |
| 3. 생성하기            | 6  |
| 4. 템플릿 선택하기        | 7  |
| 5. 탬플릿 유형          | 8  |
| 6. 화면 제어하기         | 19 |
| 7. 템플릿 활용하기        | 20 |
| 8. 슬라이드 복제/추가/삭제하기 | 22 |
| 9. 위젯 사용하기         | 26 |
| 10. 인터랙션 사용하기      | 27 |
| 11. 온리인 도움말        | 28 |
| 12. 미리보기           | 29 |
| 13. 저장하기/불러오기      | 31 |
| 14. 링크복사           | 32 |

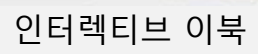

0

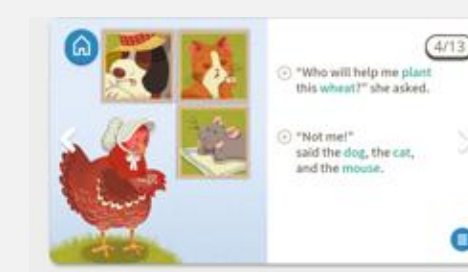

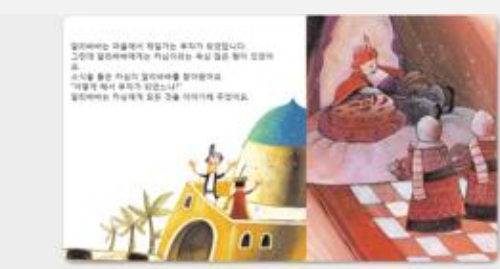

# 인터렉티브 퍼즐

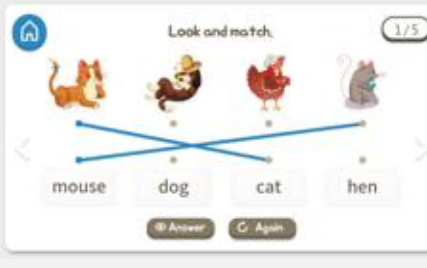

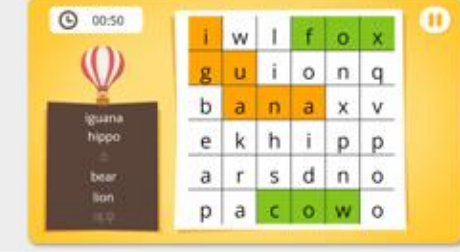

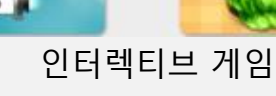

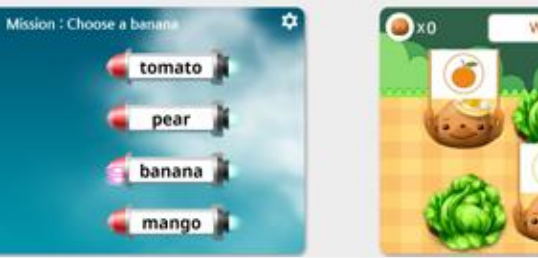

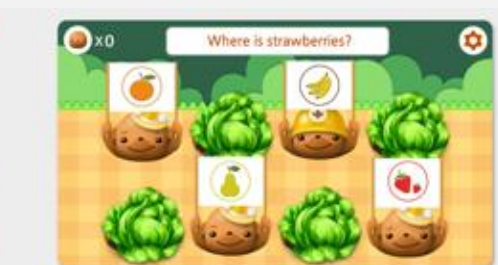

인터렉티브 문항

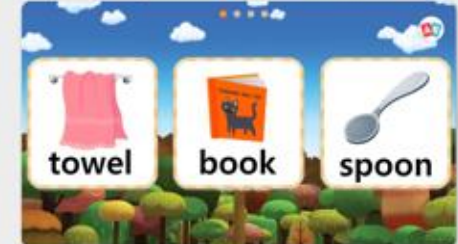

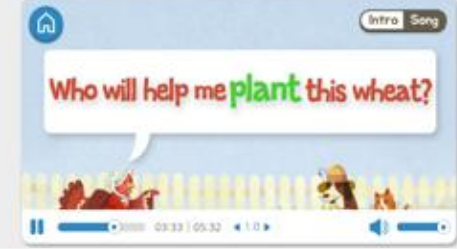

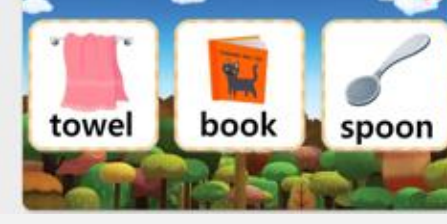

SCORE : 100

-

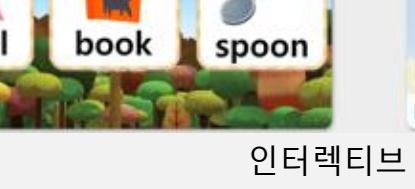

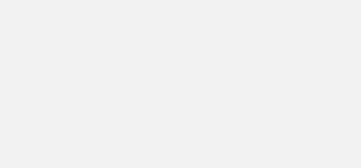

# 인터렉티브 콘텐츠 제작에 최적화된 저작도구

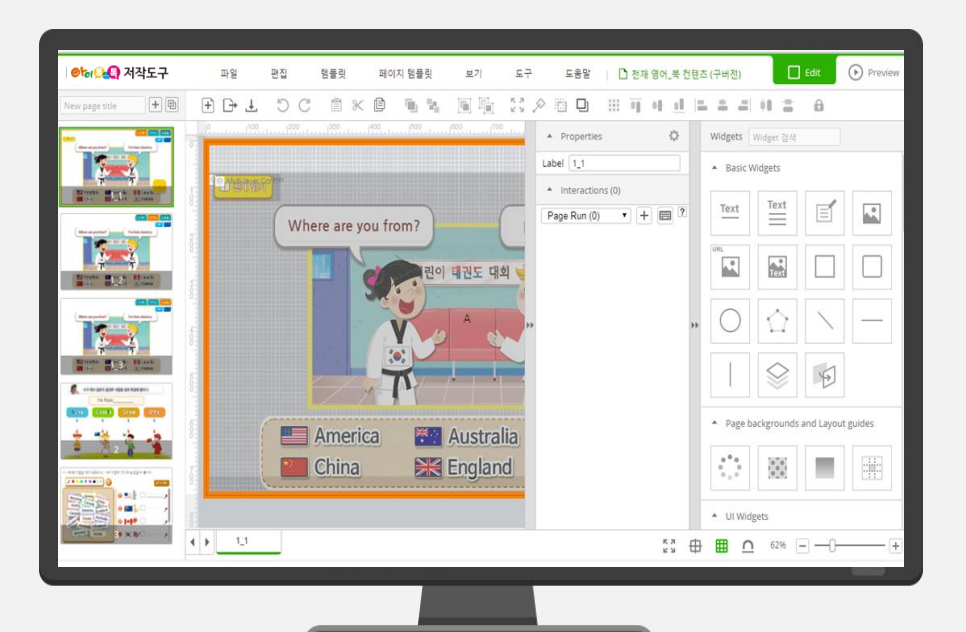

톡톡저작도구

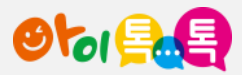

1. 톡톡저작도구 소개

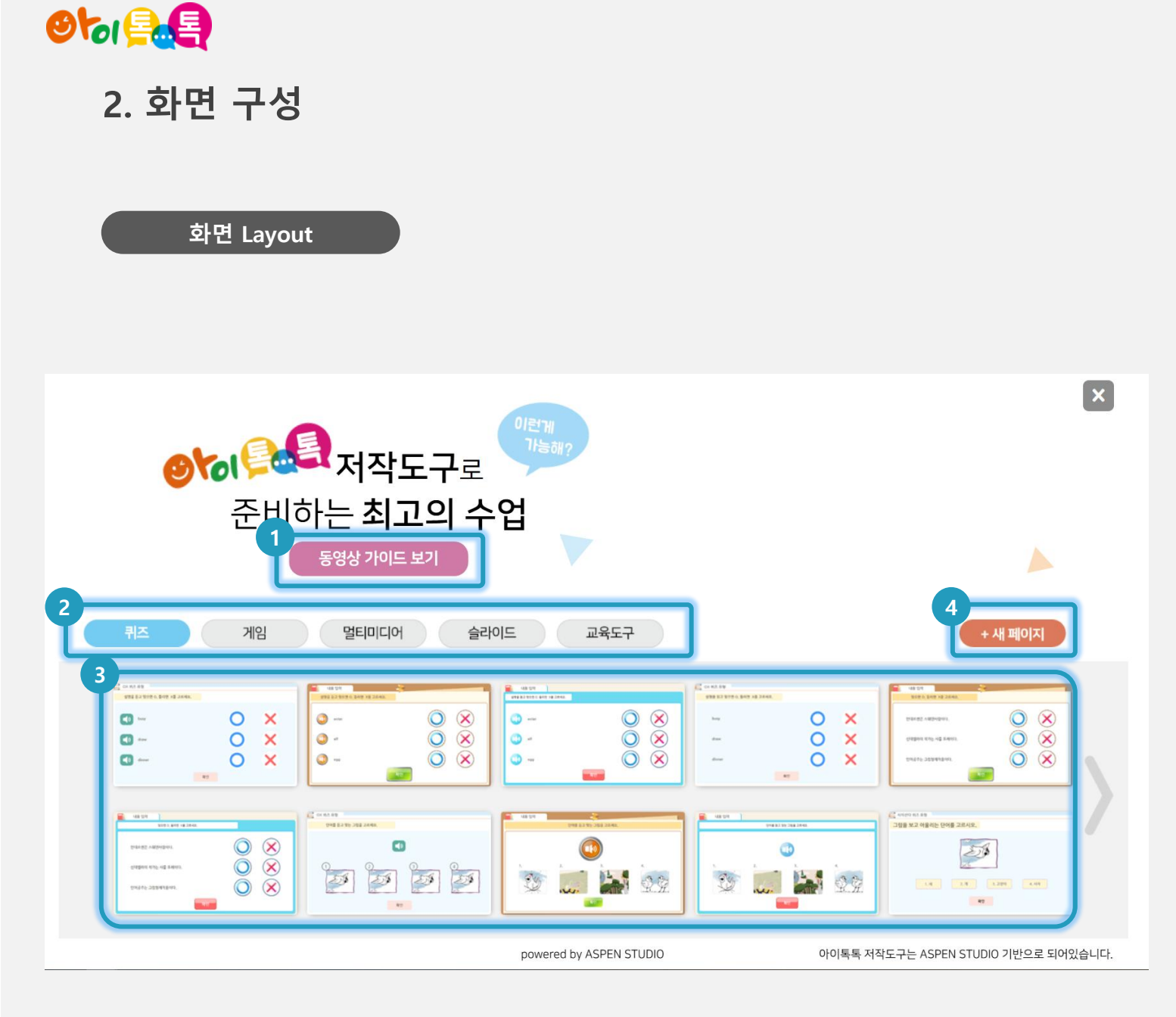

(1) 화면 설명

• 저작도구의 메인화면

#### (2) 실행 절차

[동영상 가이드 보기] 클릭 시 설명페이지로 이동
 자작도구 종류 선택
 템플릿 선택 시 만들기 페이지로 이동
 [새 패이지] 선택 시 신규 페이지로 이동

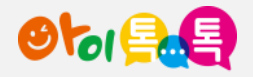

2. 화면 구성

#### 화면 Layout

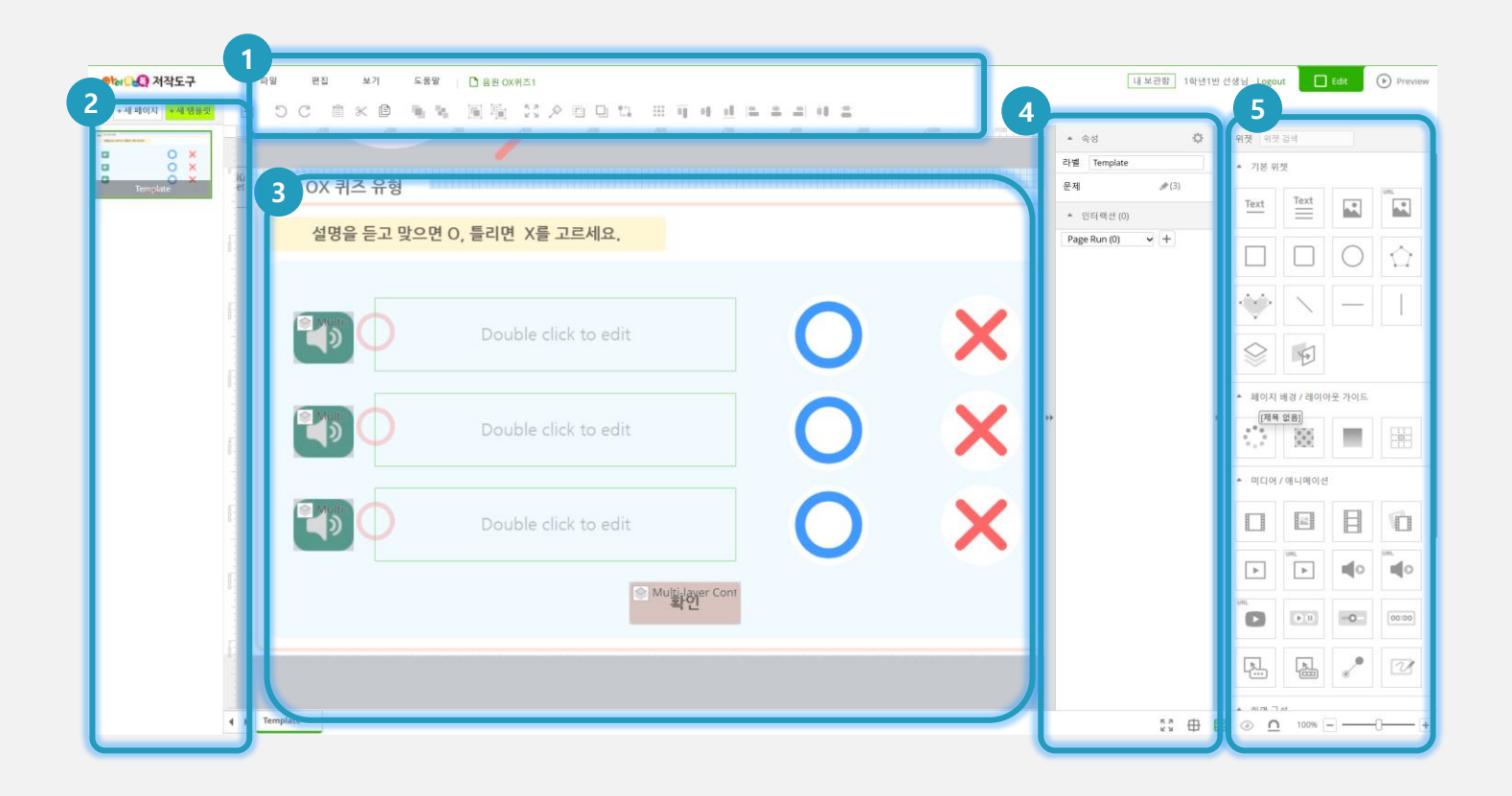

#### (1) 화면 설명

• 저작도구의 화면구성을 이해합니다.

#### (2) 실행 절차

- ① 메뉴와 단축 아이콘 영역
- ② 슬라이드 영역
- ③ 캔버스 영역
- ④ 이벤트/인터랙션 영역
- ⑤ 위젯 영역

#### (3) 활용 안내

• 각 영역별 저작도구의 기능을 이해하고 사용합니다.

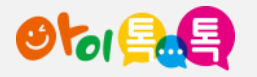

3. 생성하기

#### 화면 Layout

|    | 내 부과하 연기  | 200     | The section of the |            |                                  | * 속성                                      | O 91 | 첫 위켓      | 검색           |            |    |
|----|-----------|---------|--------------------|------------|----------------------------------|-------------------------------------------|------|-----------|--------------|------------|----|
|    | 내 보관함에 저장 |         |                    |            |                                  | 라벨 Template                               |      | 기본 위      | 젯            |            |    |
| et | 기본 설정     | 형       |                    |            |                                  | 문제 🍠 (3)                                  |      |           | Text         |            | UR |
|    | 임시 저장 🗹   |         |                    |            | ÷                                | * 인터랙션 (0)                                |      | Text      | =            |            |    |
| 1  | 들여오기 >>   | 고 맞으면 C | ), 들리              | 새 파일       |                                  | -• × <sup>≥</sup> + <sup>ge Run (0)</sup> |      |           |              | $\bigcirc$ |    |
|    |           |         |                    | 제목         | 제목                               | <del>2</del> 7                            |      |           |              | 0          |    |
| T. |           |         |                    | 화면 크기 (px) | Width 1280 Height 720 1280x720 🗸 |                                           |      | 1         | $\mathbf{i}$ |            |    |
|    |           | D       | Doub               | 실행 화면 크기   | 화면 크기 비율에 맞춤❤                    | P                                         |      |           |              |            |    |
|    |           |         |                    | 실행 모듈      | 슬라이트 ▼                           |                                           |      | $\otimes$ | 5            |            |    |
|    |           |         |                    |            | 슬라이드 형태의 콘텐츠 제작용                 |                                           |      | 페이지       | 배경 / 레이이     | †웃 가이드     |    |
|    | March     | D       | Doub               |            |                                  |                                           | **   | .*.       | 1474         | -          |    |
|    |           | Y       |                    | 주제(차시)검색   | 주제(자小骨 검색하세요.                    |                                           |      | • • •     | (0.0)        |            |    |
|    |           |         |                    | 연결주제       |                                  |                                           |      | 미디어       | / 애니메이션      | (          |    |
| 1  | () Male   | 5       | Doub               |            |                                  |                                           |      |           |              | F          |    |
|    |           | 4       | Doub               | 그데 + 너머    |                                  |                                           |      | 88        | 8_8          |            |    |
|    |           |         |                    | ~댄스 일정     |                                  |                                           |      | Þ         | -            | щo         | ľ  |
|    |           |         |                    |            |                                  |                                           | L.   |           | -            |            |    |
| -  |           |         |                    | 키워드        | 키워드를 입력 후, 엔터키로 입력해주세요.          |                                           |      | 0         | 1910         | -0         |    |
|    |           |         |                    |            |                                  |                                           |      |           |              |            |    |

#### (1) 화면 설명

• 새 콘텐츠를 만듭니다.

#### (2) 실행 절차

- ① [파일] > [새로만들기] 메뉴 클릭
- ② '새 파일' 정보 입력
  - 제목

- 화면크기

- 실행화면 크기 (기본값 : '화면크기비율에 맞춤')
- 실행 모듈 (기본값 : '슬라이드')
- 주제(차시) 검색
- 연결주제
- 콘텐츠 설명
- 키워드

※ 추후 기능개선에 따라 입력 정보가 수정 및 추가될 수 있습니다.

#### (3) 활용 안내

• 신규 콘텐츠를 생성할 때 사용합니다.

6

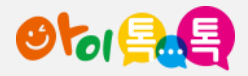

4. 템플릿 선택하기

화면 Layout

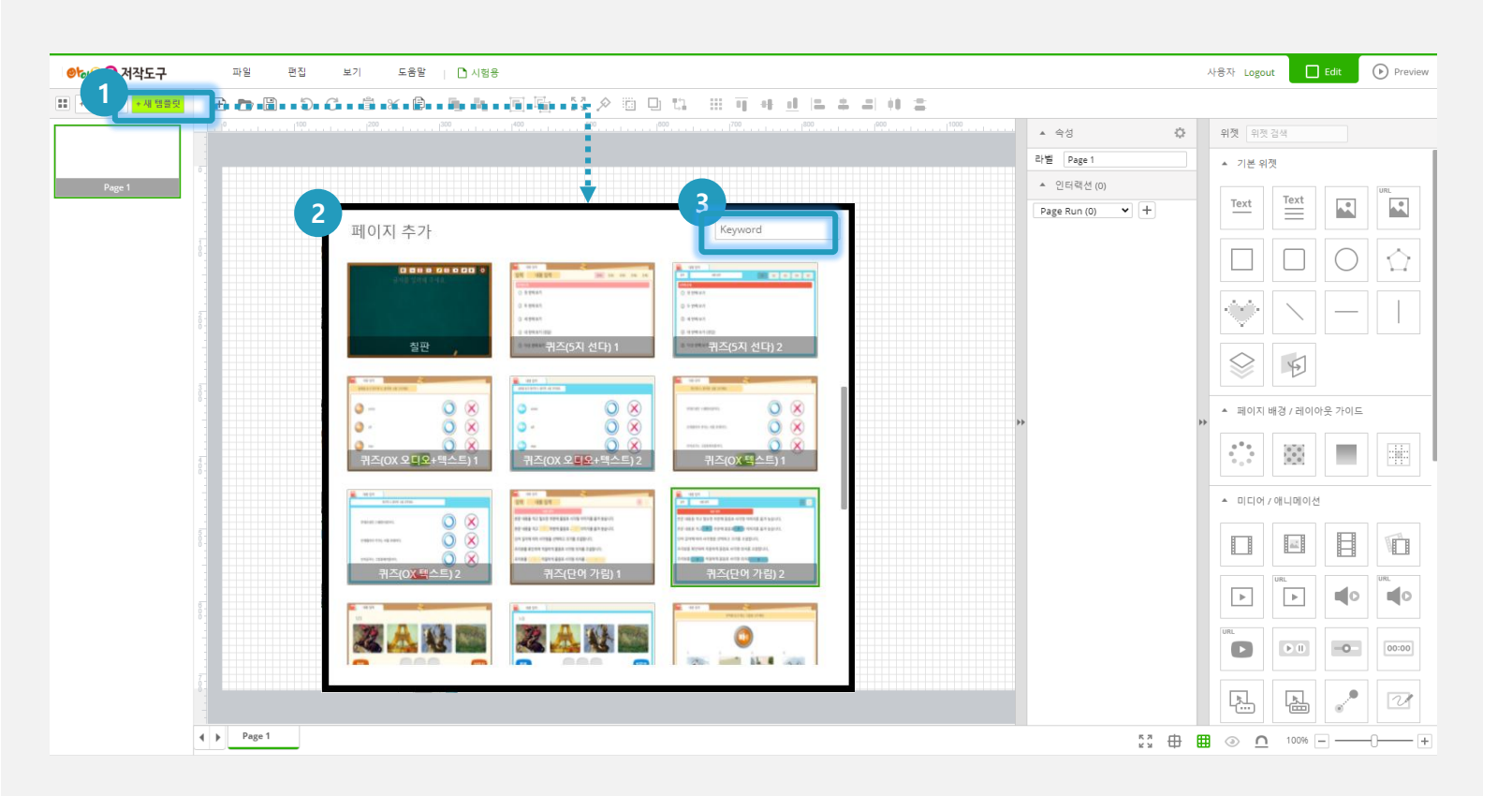

#### (1) 화면 설명

 독록저작도구에서 제공하는 템플릿을 활용하여 콘텐츠를 제작할 수 있습니다.

#### (2) 실행 절차

- ① [+ 새 템플릿] 버튼 클릭
- ② 제공 템플릿 조회 및 선택
  - 템플릿 팝업창 내 스크롤하여 템플릿 썸네일 조회
  - 원하는 템플릿을 선택하면 선택한 템플릿이 슬라이드
    영역에 추가됨
- ③ 템플릿 검색

- 키워드로 템플릿을 검색합니다. (예 : '퀴즈')

## (3) 활용 안내

- 유형별로 다양한 템플릿이 기본으로 제공됩니다.
- 템플릿은 수정되거나 추가될 수 있습니다.
- 각 템플릿에는 '캔버스' 위쪽 영역에 사용가이드가 설명되어 있습니다.

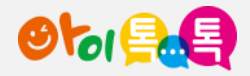

# 5. 템플릿 유형 (1/11)

## 화면 Layout

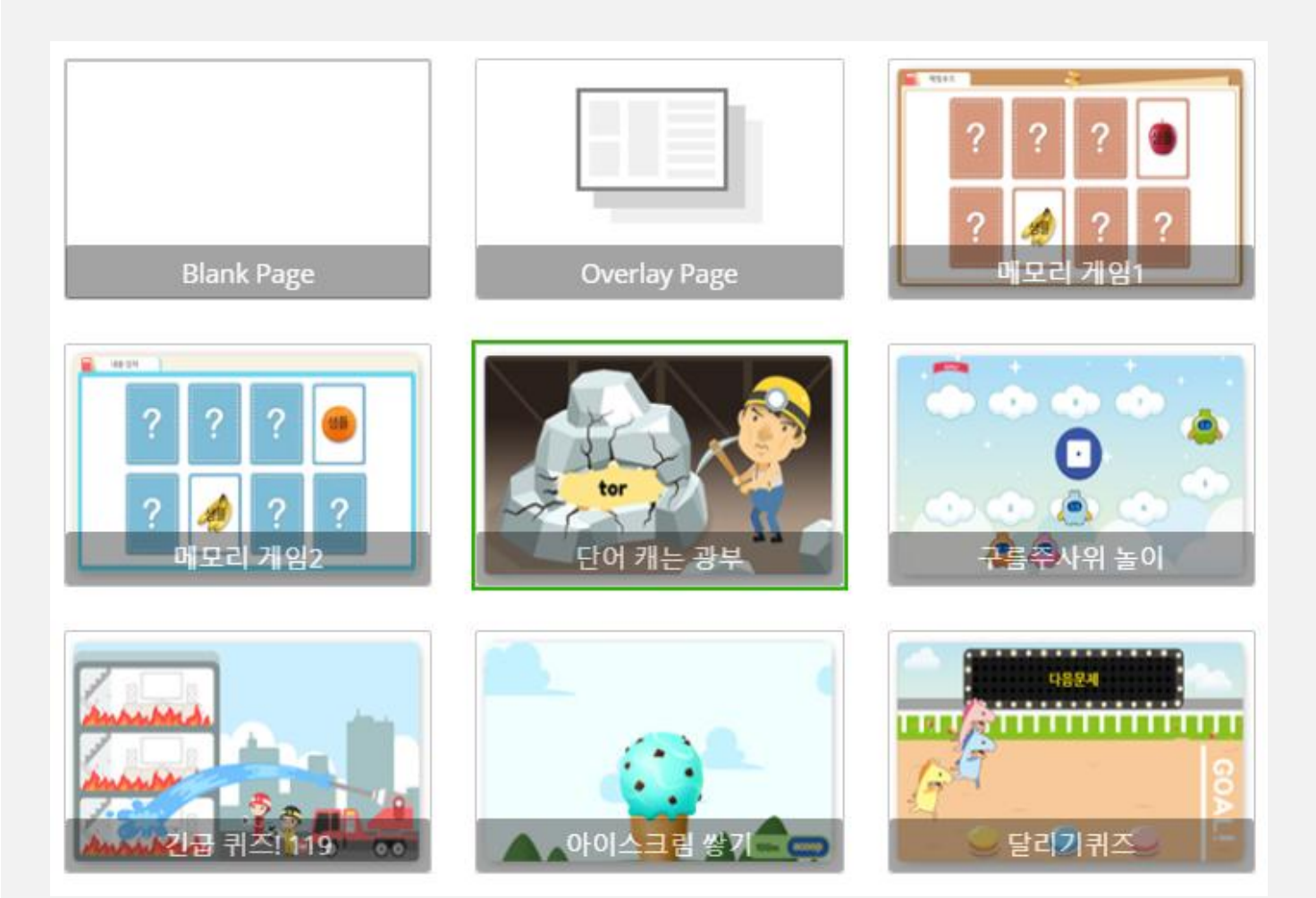

## (1) 화면 설명

• 템플릿 썸네일 목록을 보고 목적에 맞는 템플릿을 선택합니다.

#### (2) 활용 안내

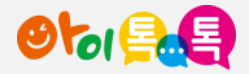

# 5. 템플릿 유형 (2/11)

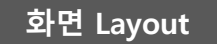

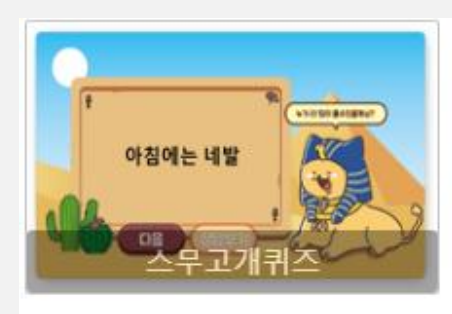

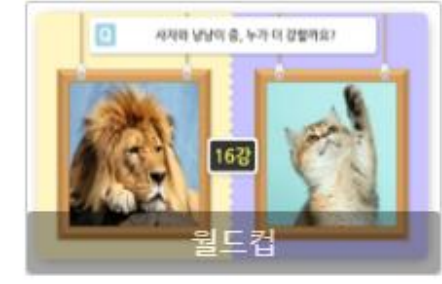

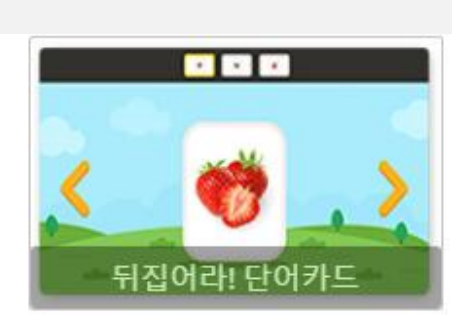

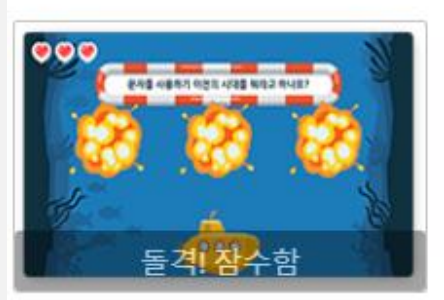

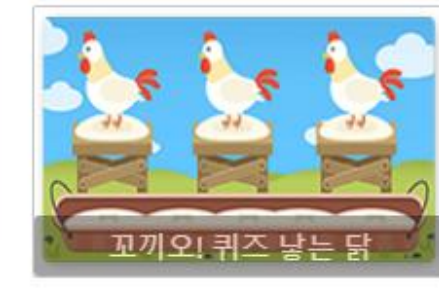

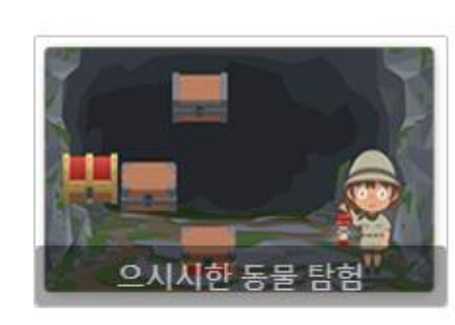

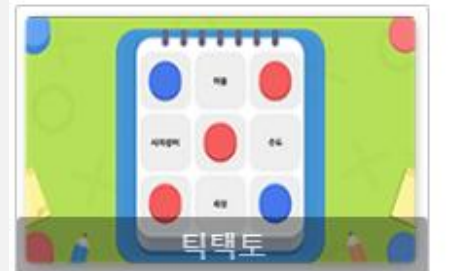

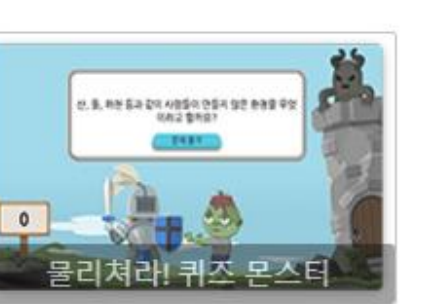

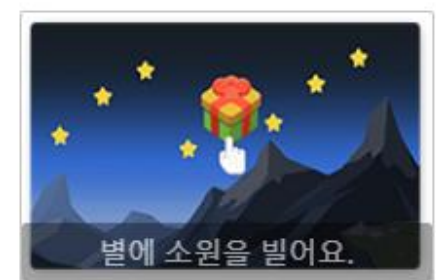

## (1) 화면 설명

• 템플릿 썸네일 목록을 보고 목적에 맞는 템플릿을 선택합니다.

(2) 활용 안내

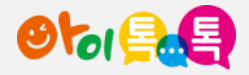

# 5. 템플릿 유형 (3/11)

화면 Layout

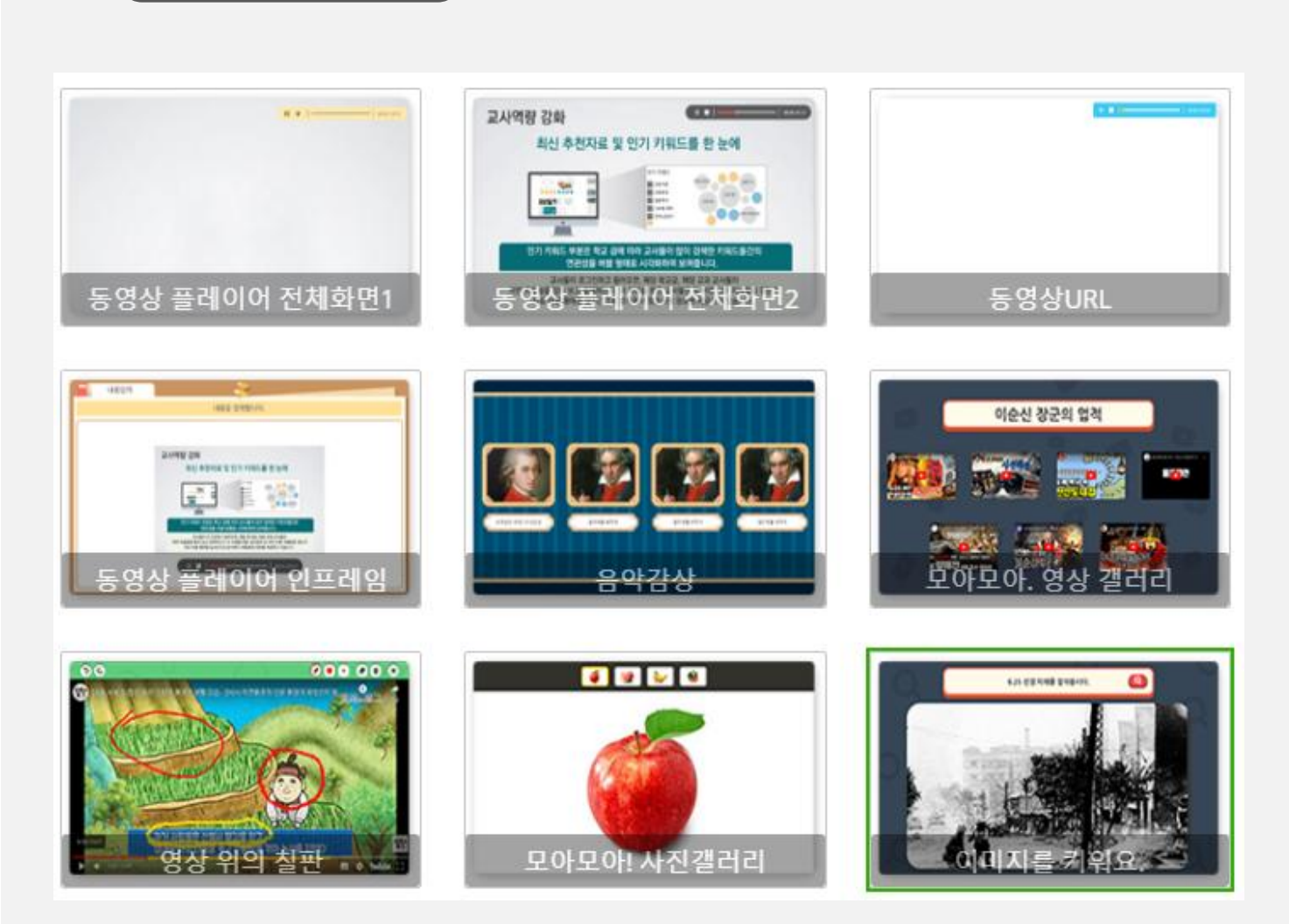

#### (1) 화면 설명

• 템플릿 썸네일 목록을 보고 목적에 맞는 템플릿을 선택합니다.

(2) 활용 안내

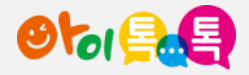

# 5. 템플릿 유형 (4/11)

#### 화면 Layout

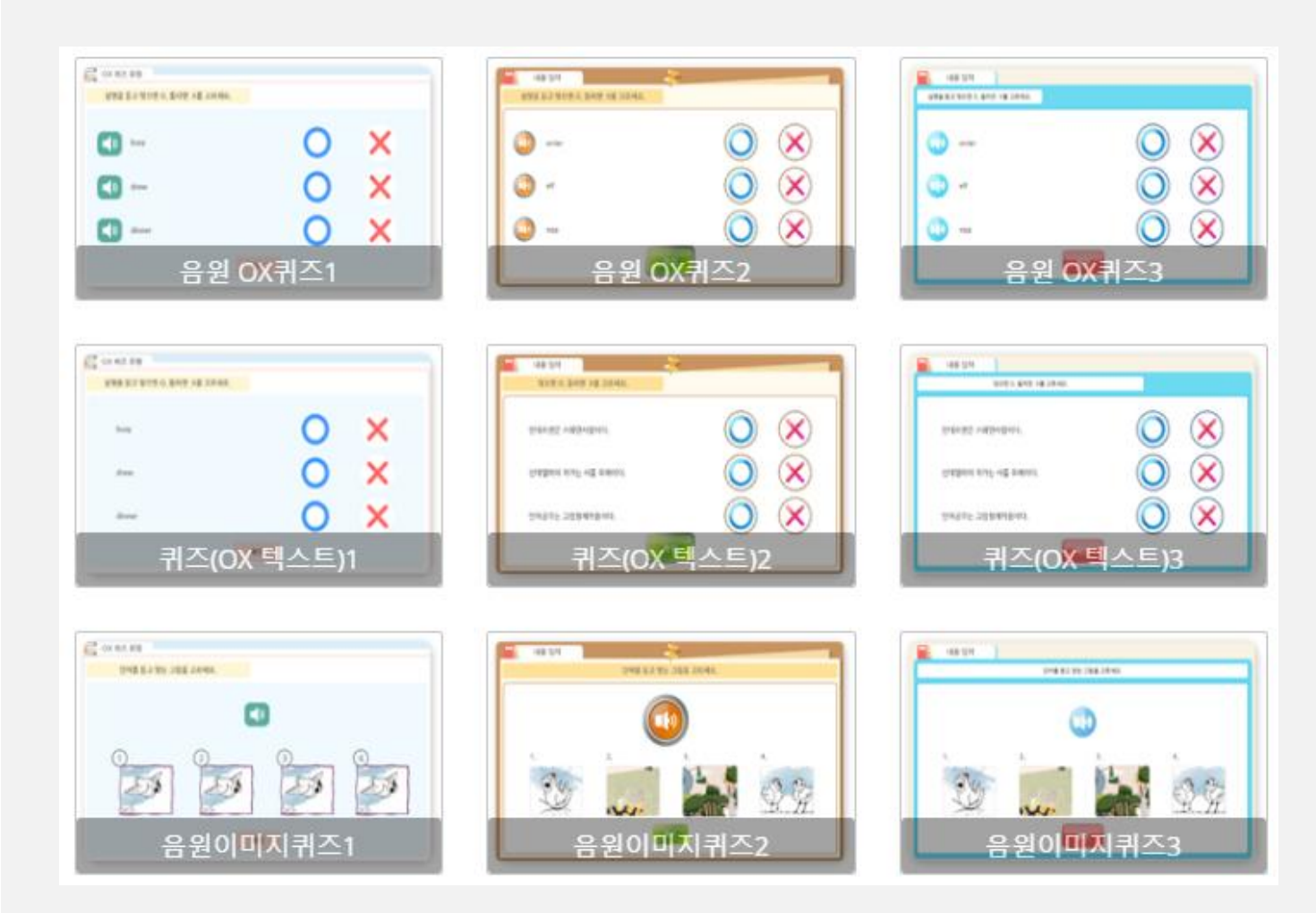

## (1) 화면 설명

• 템플릿 썸네일 목록을 보고 목적에 맞는 템플릿을 선택합니다.

(2) 활용 안내

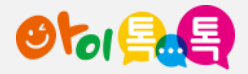

CONTRACTOR OF

전원 목한 언제술

paper wanted and prover DO ME COMMENTER AND THE

R#8 #442: 18 2/8 0012;

EPERCENT ADDRESS AND A SECTION OF THE REPORT OF THE PERCENT

# 5. 템플릿 유형 (5/11)

#### 화면 Layout

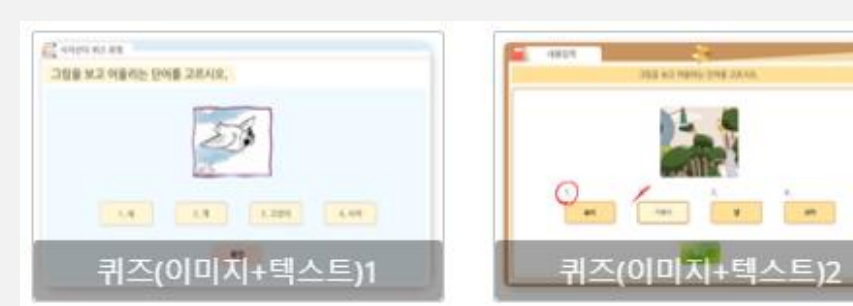

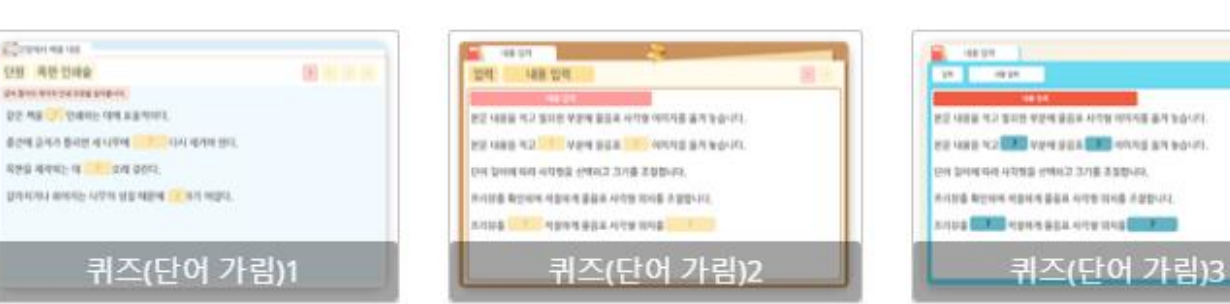

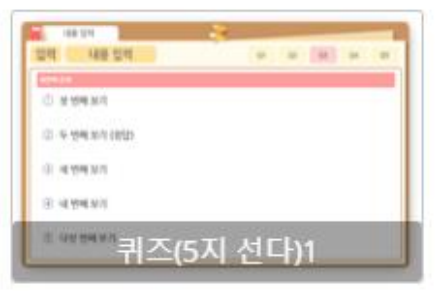

| 27434              |
|--------------------|
| Q. R. Har No. (RD) |
| S + YHENT          |
| I A MARKET         |
| (i) 46 Mar Mark    |

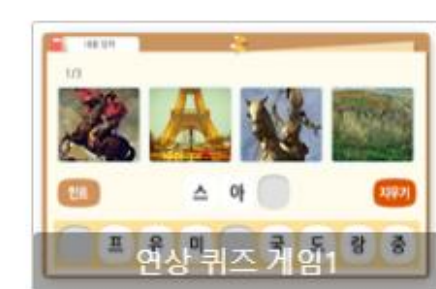

-48-1214

104103103101010482010

°n in in in

퀴즈(이미지+텍스트)3

## (1) 화면 설명

• 템플릿 썸네일 목록을 보고 목적에 맞는 템플릿을 선택합니다.

#### (2) 활용 안내

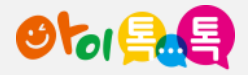

# 5. 템플릿 유형 (6/11)

#### 화면 Layout

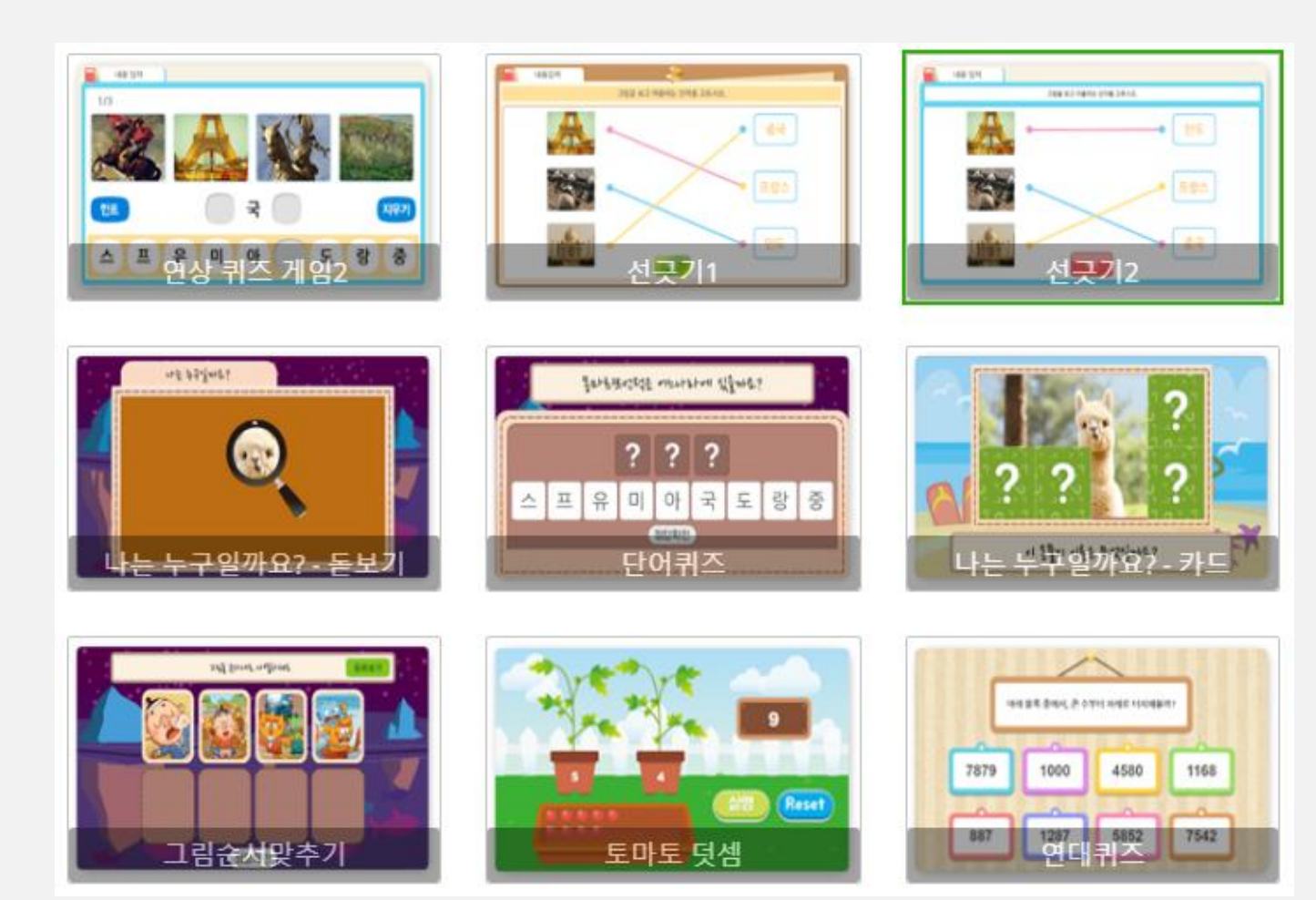

#### (1) 화면 설명

• 템플릿 썸네일 목록을 보고 목적에 맞는 템플릿을 선택합니다.

(2) 활용 안내

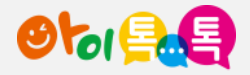

# 5. 템플릿 유형 (7/11)

#### 화면 Layout

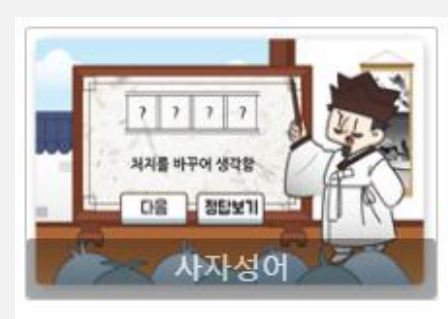

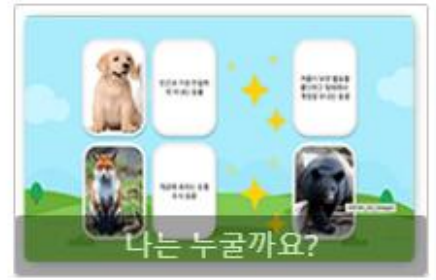

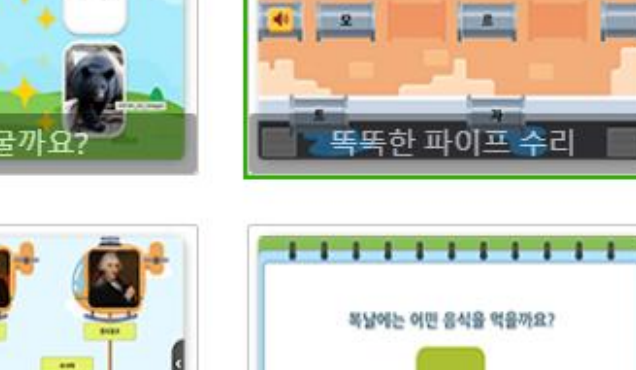

01

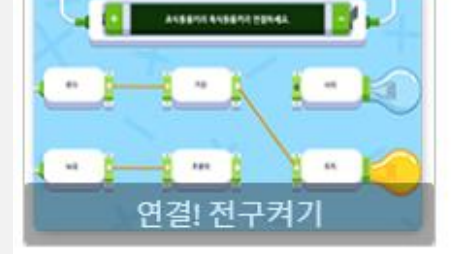

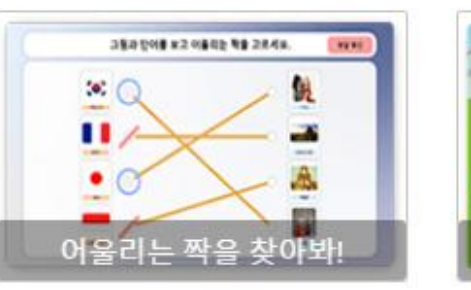

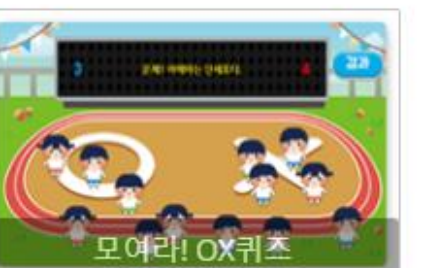

12

단어 구출작전

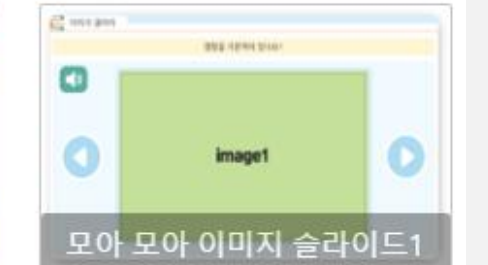

스티커를 떼어봐요.

6 848 82 4477 424 AD44 488 84X40.

A

-----

## (1) 화면 설명

• 템플릿 썸네일 목록을 보고 목적에 맞는 템플릿을 선택합니다.

(2) 활용 안내

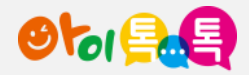

# 5. 템플릿 유형 (8/11)

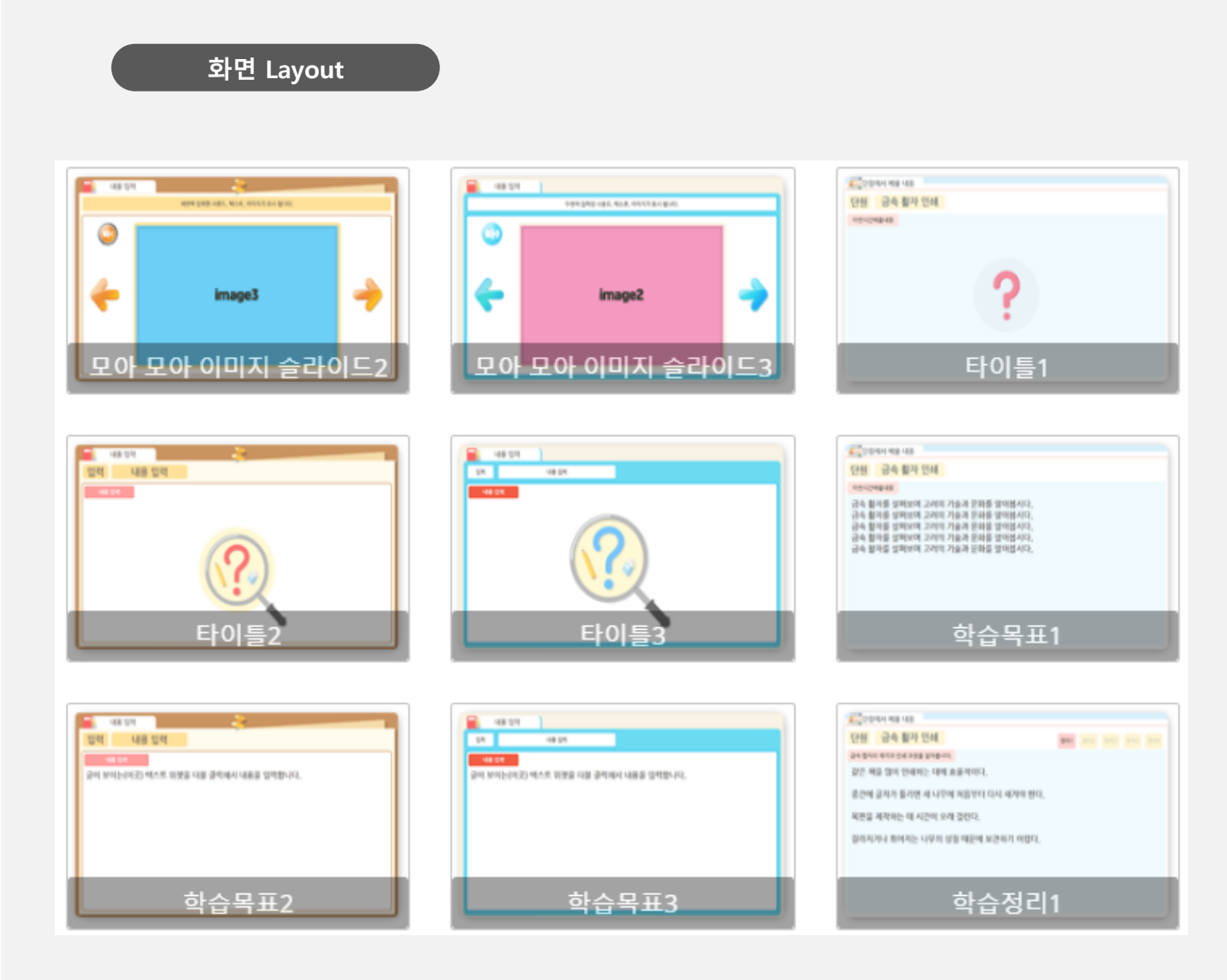

### (1) 화면 설명

• 템플릿 썸네일 목록을 보고 목적에 맞는 템플릿을 선택합니다.

(2) 활용 안내

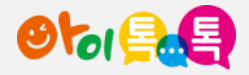

# 5. 템플릿 유형 (9/11)

## 화면 Layout

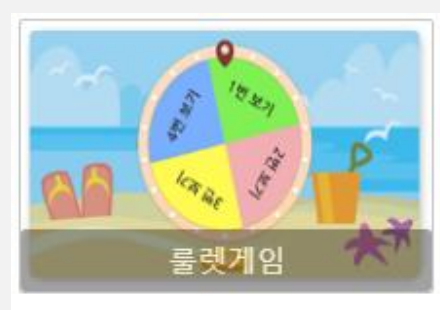

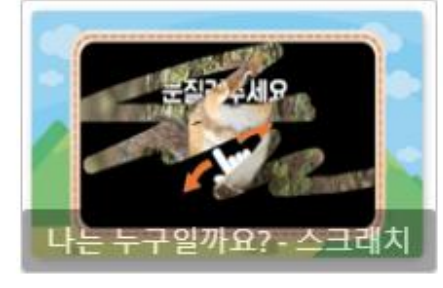

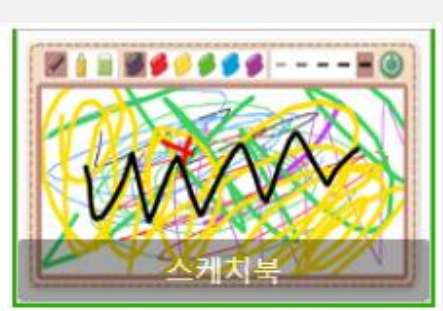

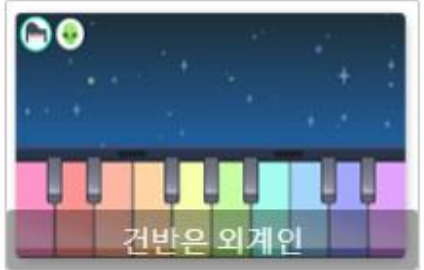

리트머스 종이

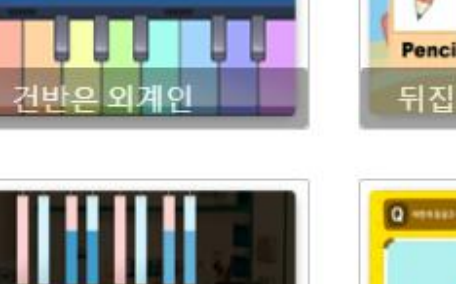

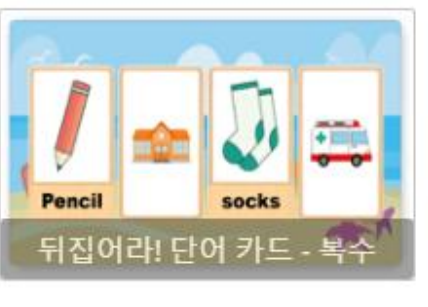

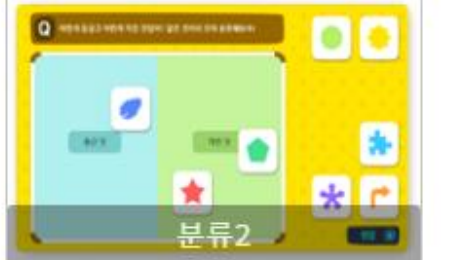

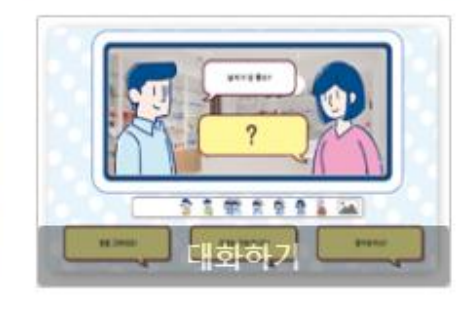

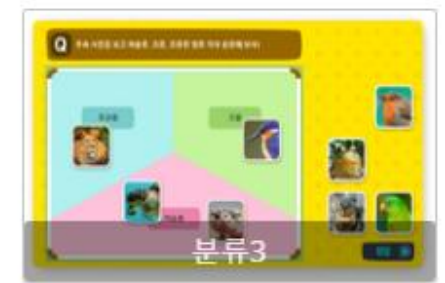

## (1) 화면 설명

• 템플릿 썸네일 목록을 보고 목적에 맞는 템플릿을 선택합니다.

(2) 활용 안내

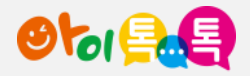

# 5. 템플릿 유형 (10/11)

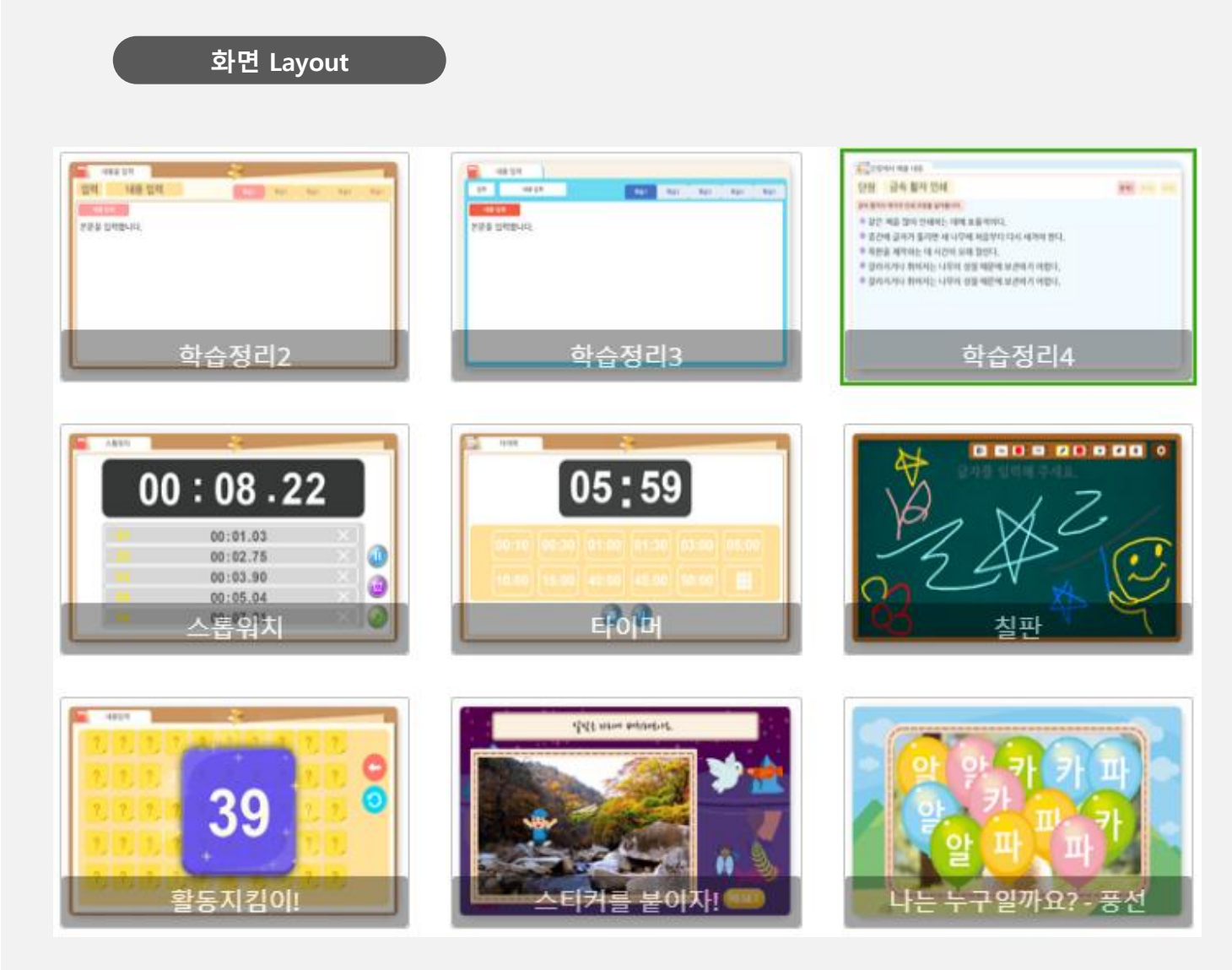

#### (1) 화면 설명

• 템플릿 썸네일 목록을 보고 목적에 맞는 템플릿을 선택합니다.

(2) 활용 안내

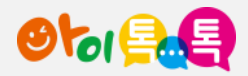

# 5. 템플릿 유형 (11/11)

## 화면 Layout

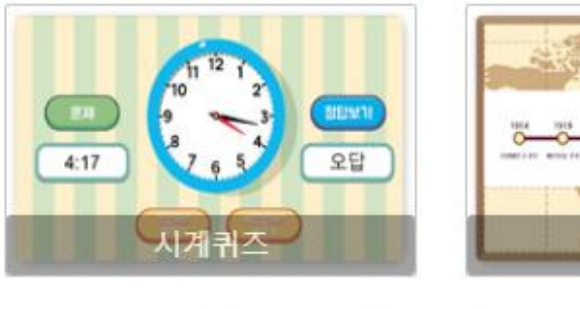

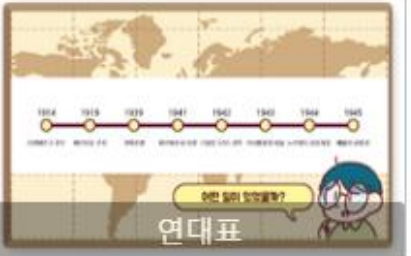

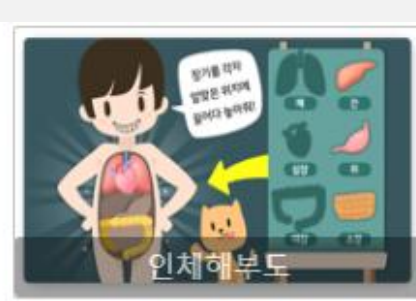

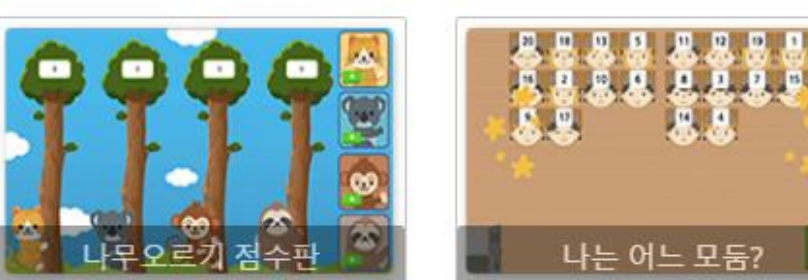

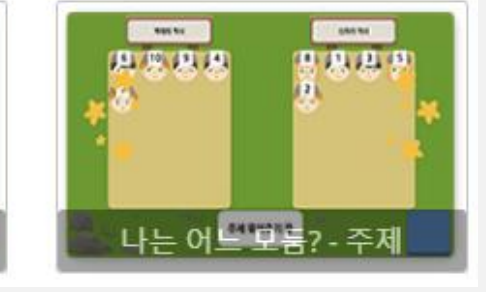

## (1) 화면 설명

• 템플릿 썸네일 목록을 보고 목적에 맞는 템플릿을 선택합니다.

(2) 활용 안내

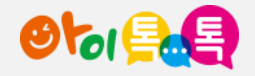

6. 화면 제어하기

#### 화면 Layout

|                                  |                                                                                                    |                                                                                   | 사용자 Logout Edit () Preview                                                                                  |
|----------------------------------|----------------------------------------------------------------------------------------------------|-----------------------------------------------------------------------------------|----------------------------------------------------------------------------------------------------|
| III + 새 페이지 <mark>+ 새 템플릿</mark> | 日本語 つき 自火自 風味 風雨 公々回口な 田田・山にキヨキニ                                                                                                    |                                                                                   |                                                                                                    |
| Page 1                           |                                                                                                    | ▲ 숙성 🔅<br>라별 Page 2<br>문제데이터 🖉 (3)<br>효과용 🖉 (1)<br>▲ 인터락선 (0)<br>Page Run (0) ♥ 十 | 위첫 위조검색<br>▲ 기본 위정<br>Text Text<br>□ □ ○ ↓<br>↓<br>↓<br>↓<br>↓<br>↓<br>↓<br>↓<br>↓<br>↓<br>↓<br>↓<br>↓<br>↓ |
|                                  | Image: Sector Sector |                                                                                   |                                                                                                    |

상세한 화면제어 단축키를 볼 수 있습니다. 19

• [도움말] > [마우스 사용법 및 단축키] 메뉴를 클릭하면

(3) 활용 안내

(다시 클릭하면 펴집니다.)

④ '세로바'를 클릭하면 위젯 영역이 접힙니다.

(다시 클릭하면 펴집니다.)

- ③ '세로바'를 클릭하면 이벤트/인터렉션 영역이 접힙니다.
- 캔버스 내에 템플릿의 위쪽 영역에는 템플릿
  사용가이드가 설명되어 있습니다.
- ② 캔버스 내에 템플릿의 위쪽 영역에는 템플릿 🔊 🕅
- 캔버스 영역이 이동합니다. (마우스 모양 변경 )
- 축소 됩니다. - Space 키를 누른 상태에서 마우스로 드래그하면
- ) '캔버스' 영역 (편집영역) 확대/죽소/이동아기 - '캔버스' 영역에서 마우스 휠을 이동하면 화면이 확대,

(2) 실행 절차

(1) 화면 설명

• 다양한 조작을 통해 편집 화면을 제어합니다.

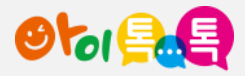

7. 템플릿 활용하기

1) 템플릿 데이터 테이블 수정하기

## 화면 Layout

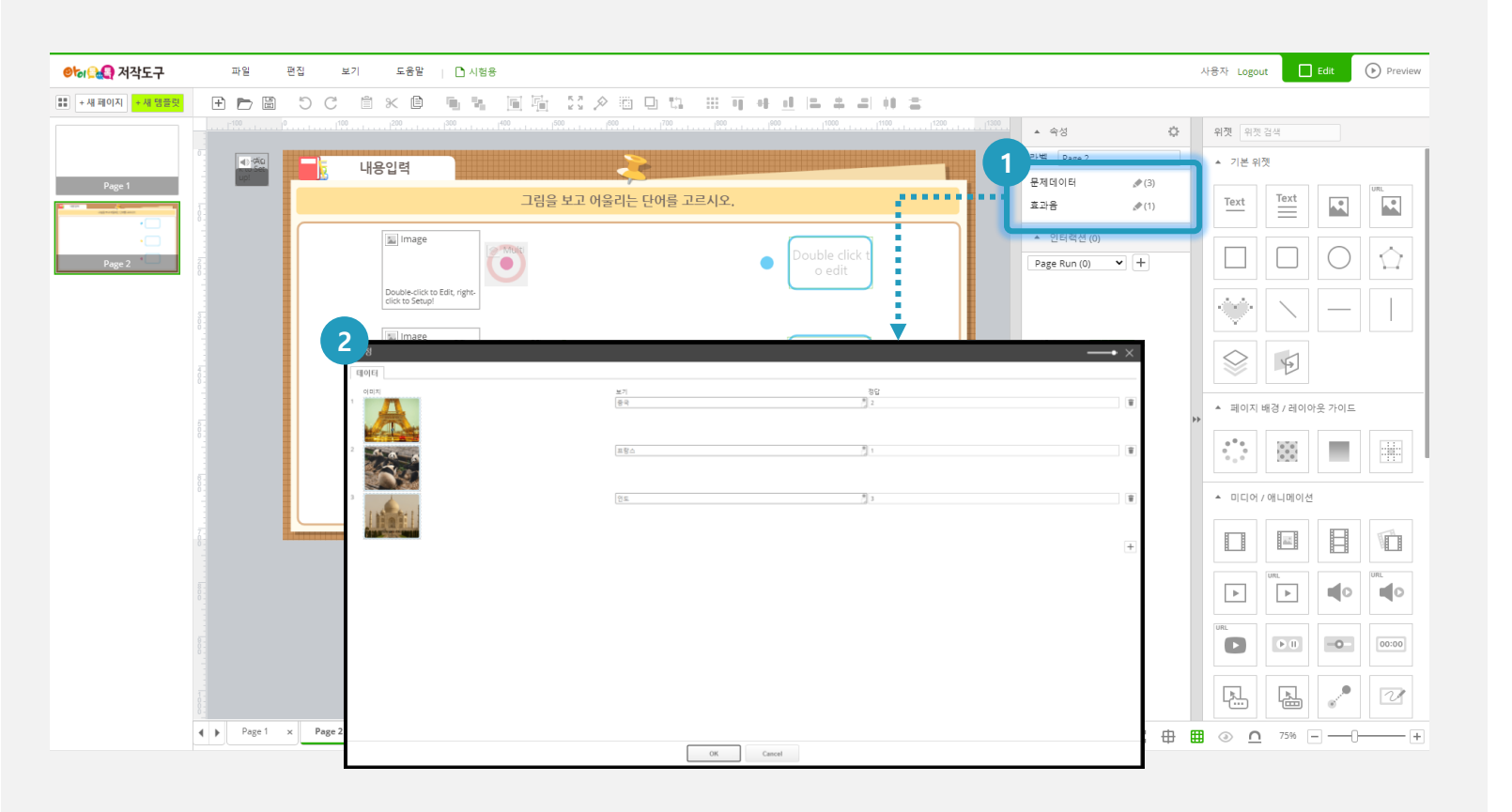

## (1) 화면 설명

• 템플릿의 데이터 테이블을 수정하여 나만의 콘텐츠를 제작합니다.

## (2) 실행 절차

 ① 이벤트/인터렉션 영역의 연필모양 아이콘 ( ♪) 을 클릭하여 데이터 테이블 창을 엽니다. 데이터 테이블은 '문제데이터' 와 '효과음' 등으로 분류되어 있습니다.
 ② 데이터 테이블 창에서 원하는 요소 (이미지, 텍스트 등) 을 교체하거나 편집합니다.

## (3) 활용 안내

- 데이터 테이블은 템플릿에 따라 다를 수 있습니다.
- 특정 유형 템플릿은 데이터 테이블이 없을 수도 있습니다.

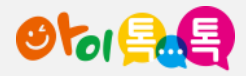

7. 템플릿 활용하기

2) 템플릿 바로 수정하기

#### 화면 Layout

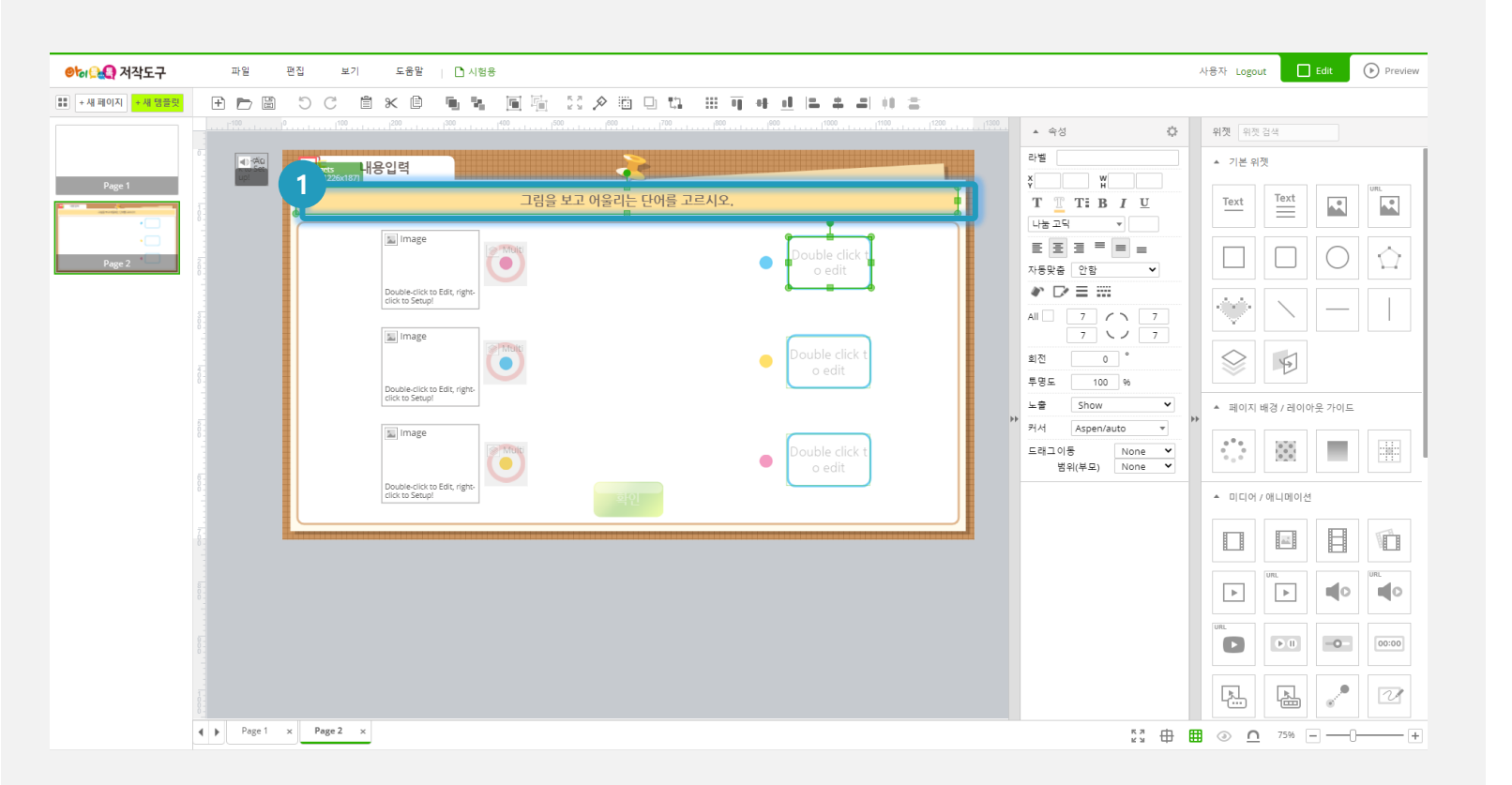

#### (1) 화면 설명

• 템플릿에 포함된 위젯을 직접 수정하여 나만의 콘텐츠를 제작합니다.

## (2) 실행 절차

캔버스 영역에서 수정하고자 하는 위젯을 직접 선택,
 더블 클릭하여 텍스트를 편집합니다.

#### (3) 활용 안내

데이터 데이블에 명시된 항목 이외의 데이터를
 수정하고자 할때 사용합니다. (제목 등)

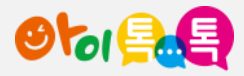

1) 슬라이드 복제하기

화면 Layout

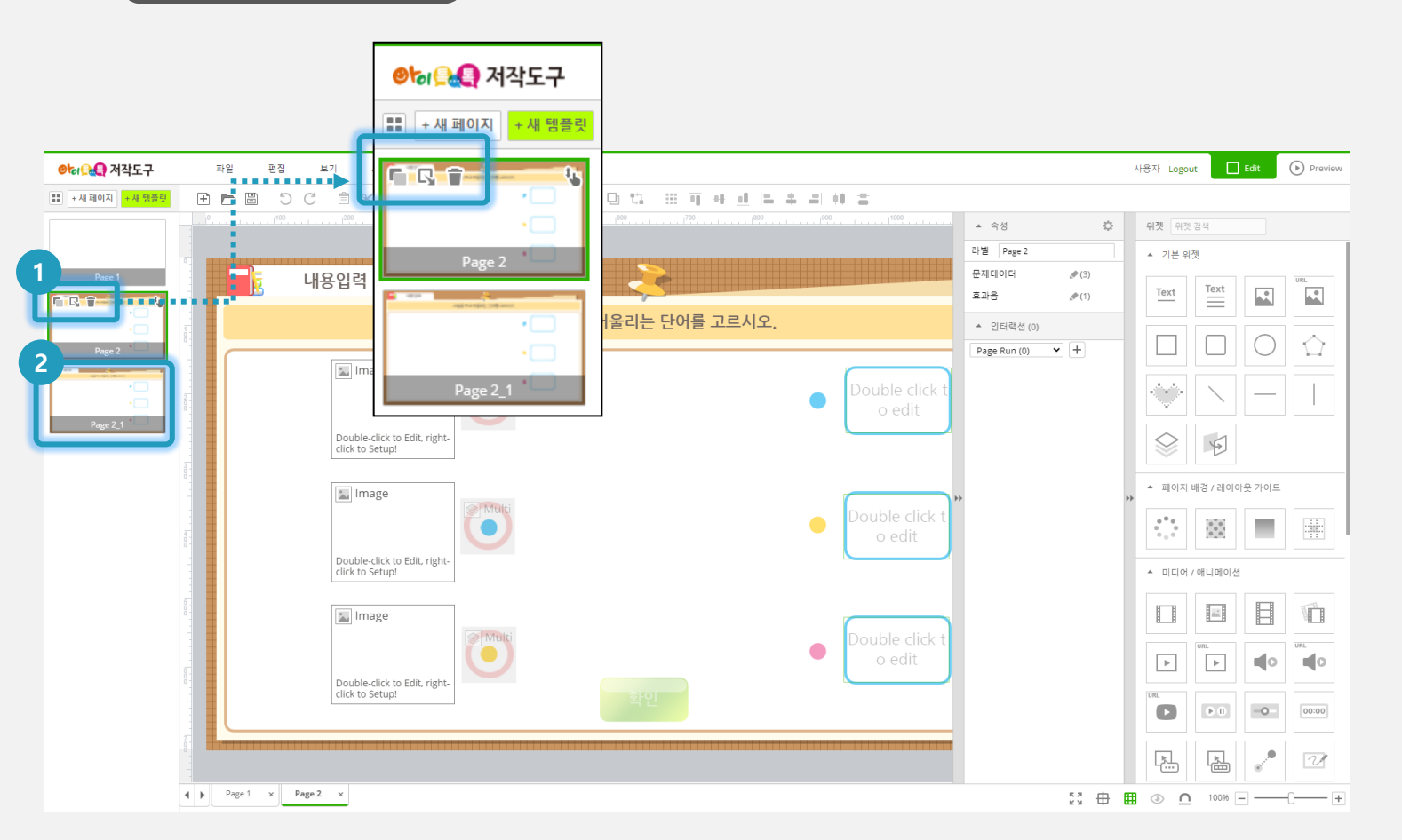

#### (1) 화면 설명

• 특정 슬라이드와 동일한 슬라이드를 복제합니다.

#### (2) 실행 절차

- 슬라이드 영역에서 복제를 원하는 슬라이드 위에 마우스를 올린 후 ( ) 버튼을 클릭합니다.
   서태하 슬라이드와 동의하 슬라이드가 본페디어 비
- ② 선택한 슬라이드와 동일한 슬라이드가 복제되어 바로다음에 추가됩니다

## (3) 활용 안내

 동일한 유형의 슬라이드를 반복해서 사용하고자 할 때 유용합니다.

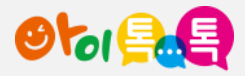

2) 슬라이드 삭제하기

## 화면 Layout

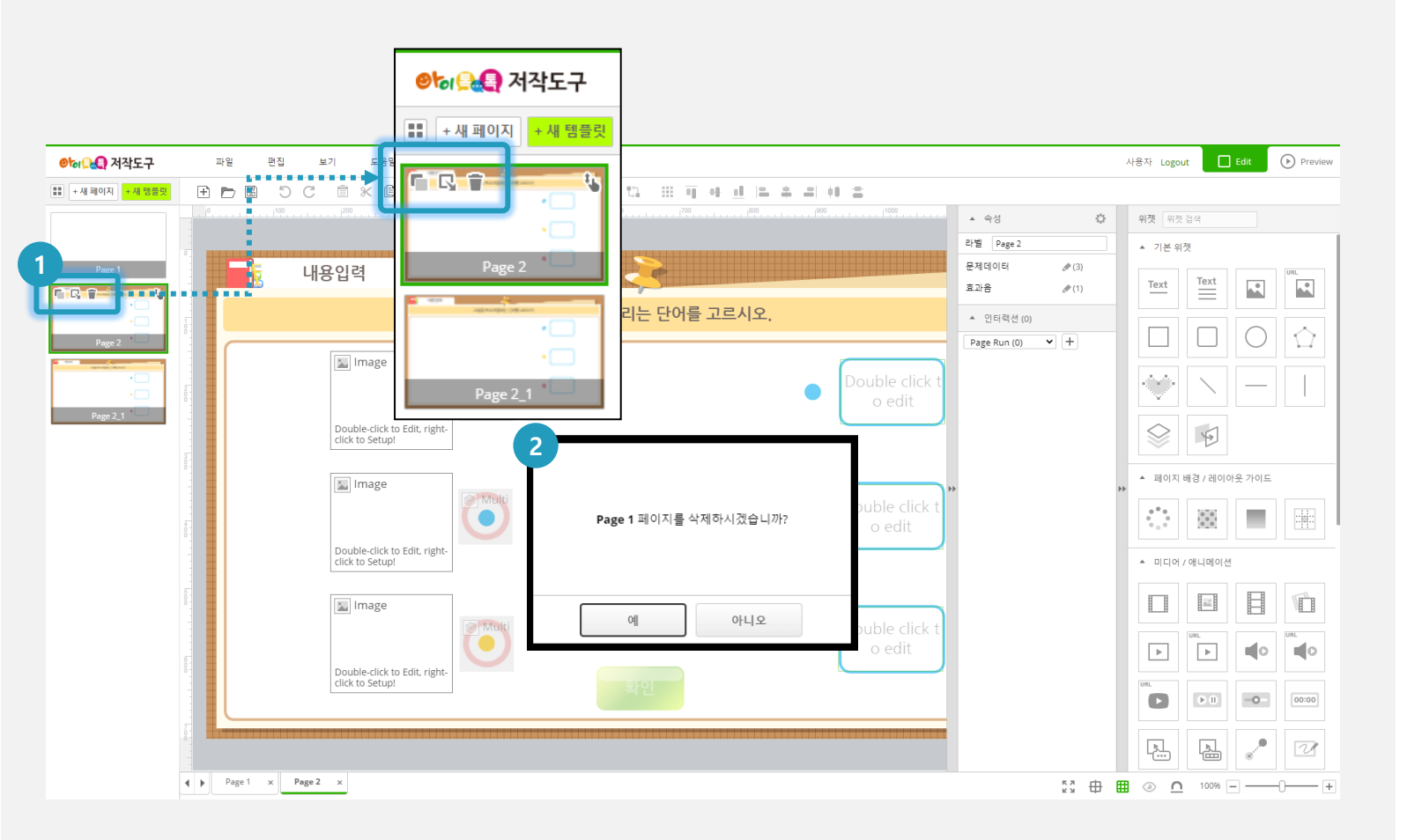

#### (1) 화면 설명

• 특정 슬라이드를 삭제합니다

#### (2) 실행 절차

 슬라이드 영역에서 삭제를 원하는 슬라이드 위에 마우스를 올린 후 ( ) 버튼을 클릭합니다.
 슬라이드 삭제를 확인하는 팝업창이 뜨면 '예' 를

선택합니다.

(3) 활용 안내

• 삭제된 슬라이드는 복구되지 않습니다.

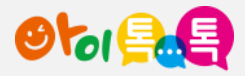

3) 새 슬라이드 추가하기

#### 화면 Layout

|          | раниции и продании и продании и продании и продании и продании и продании и продании и продании и продании и прод |                  | 의제 의제 거새            |
|----------|----------------------------------------------------------------------------------------------------|------------------|---------------------|
|          |                                                                                                    | - 10 %           |                     |
| •        |                                                                                                    | ▲ 인터랙션 (0)       | ▲ 기본위셋<br>· · · · · |
|          |                                                                                                    | Page Run (0) V + | Text Text           |
|          |                                                                                                    |                  |                     |
| Page 5   |                                                                                                    |                  |                     |
|          |                                                                                                    |                  |                     |
| •        |                                                                                                    |                  |                     |
| Page 2_1 |                                                                                                    |                  |                     |
|          |                                                                                                    |                  | 1                   |
|          |                                                                                                    | >> >>            | ▲ 페이지 배경 / 레이아웃 가이드 |
|          |                                                                                                    |                  |                     |
|          |                                                                                                    |                  |                     |
|          |                                                                                                    |                  |                     |
|          |                                                                                                    |                  |                     |
|          |                                                                                                    |                  |                     |
|          |                                                                                                    |                  |                     |
|          |                                                                                                    |                  |                     |
|          |                                                                                                    |                  |                     |
|          |                                                                                                    |                  |                     |

#### (1) 화면 설명

• 슬라이드 중간에 새 슬라이드를 추가합니다.

#### (2) 실행 절차

- ① [+ 새 페이지] 버튼을 클릭합니다.
- ② 슬라이드 영역에서 현재 슬라이드 뒤에 새로운슬라이드가 추가됩니다.

(3) 활용 안내

 슬라이드 중간에 새로운 슬라이드를 삽입하고자 할때 사용합니다.

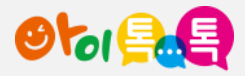

4) 템플릿 추가하기

#### 화면 Layout

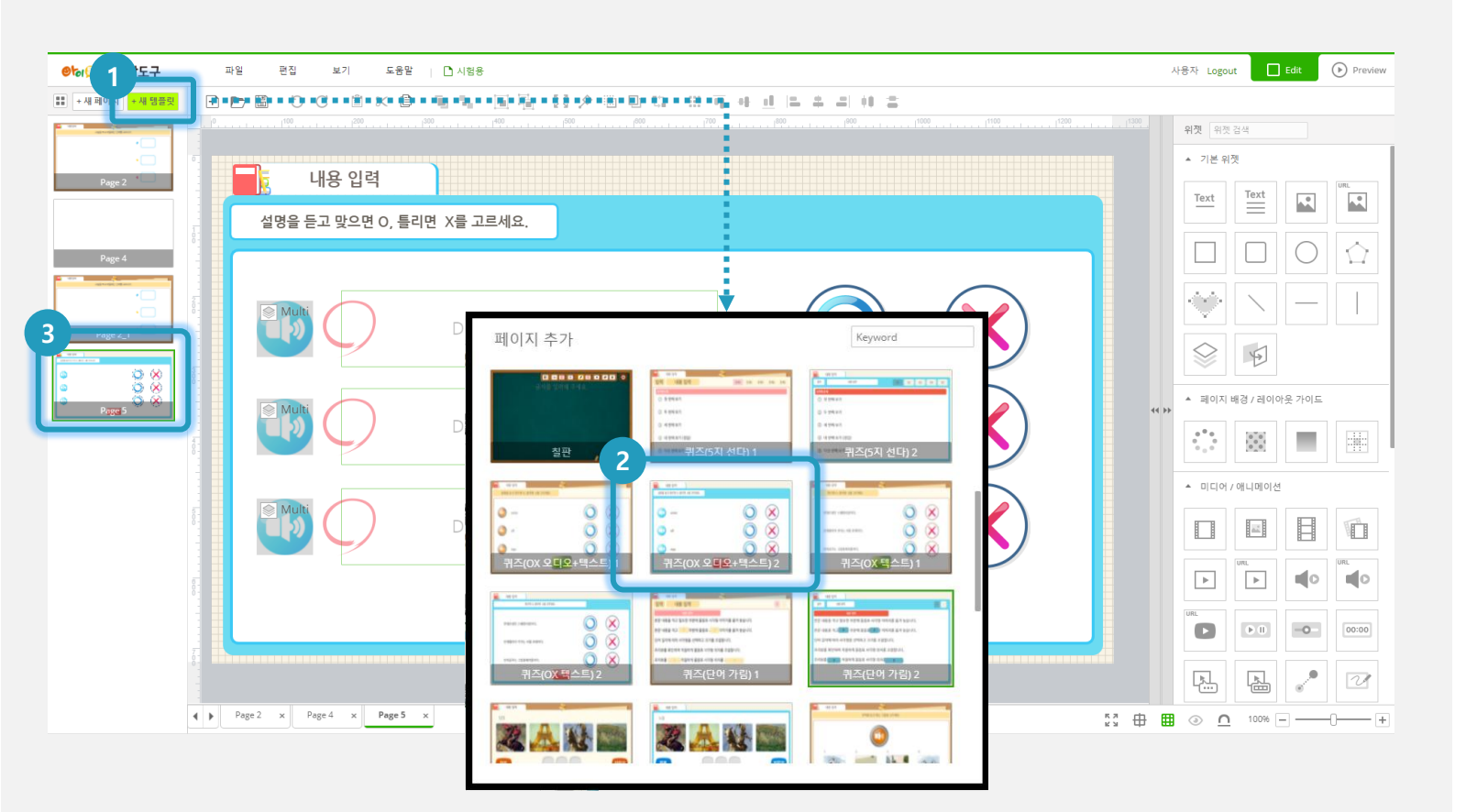

#### (1) 화면 설명

• 슬라이드 중간에 새로운 템플릿을 추가합니다.

#### (2) 실행 절차

- ① [+ 새 템플릿] 버튼을 클릭합니다.
- ② 템플릿 목록에서 원하는 템플릿을 선택합니다.
- ③ 슬라이드 영역에서 현재 슬라이드 뒤에 새로운 템플릿이 추가됩니다.

## (3) 활용 안내

슬라이드 중간에 새로운 템플릿을 삽입하고자 할때
 사용합니다.

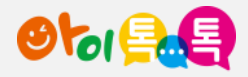

9. 위젯 사용하기

#### 화면 Layout

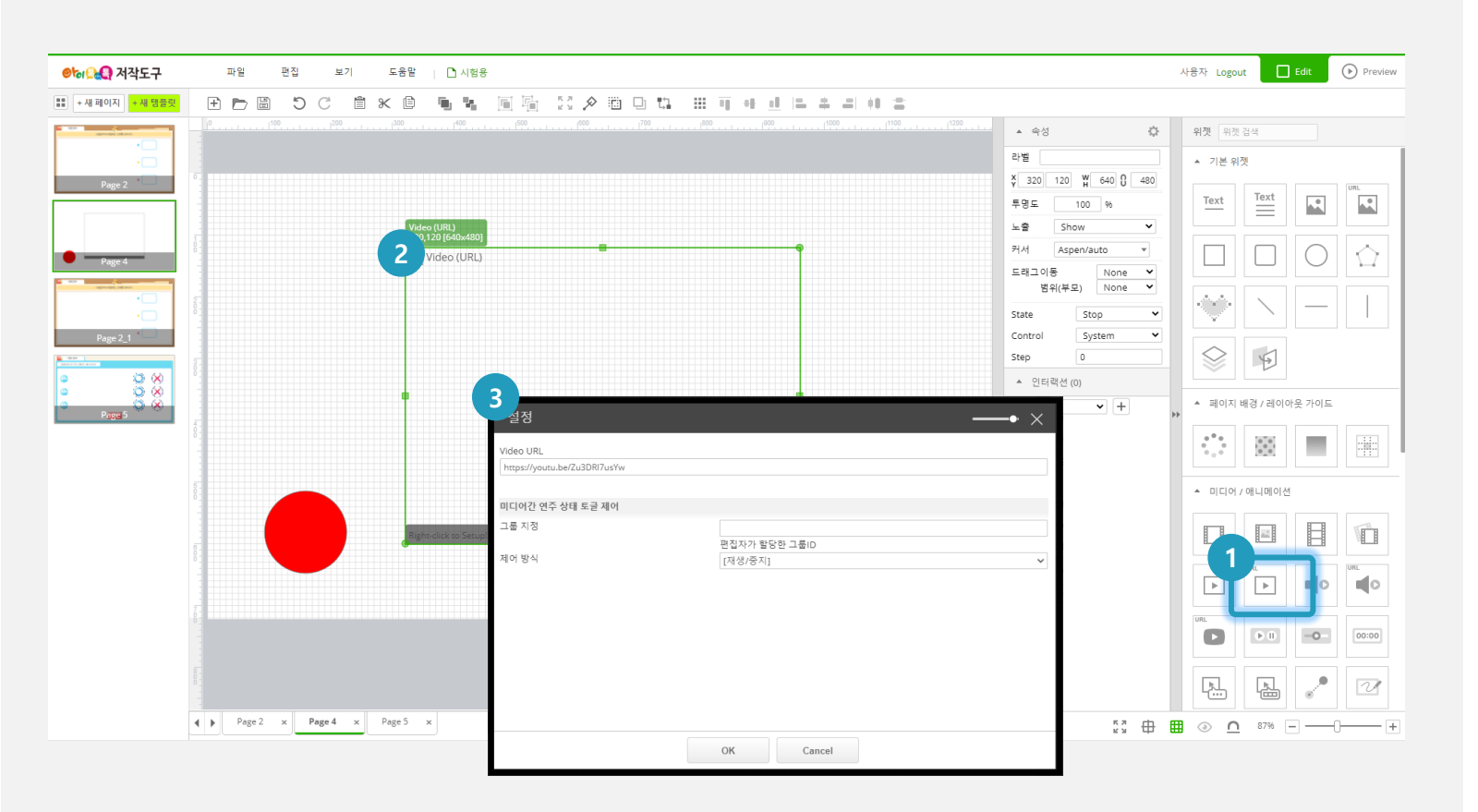

#### (1) 화면 설명

 아스펜 스튜디오의 다양한 위젯을 사용하여 콘텐츠를 제작합니다.

## (2) 실행 절차

- ① 위젯 영역에서 원하는 위젯을 클릭합니다. (예시 : Video URL 위젯)
- ② 선택된 위젯은 캔버스 영역에 자동으로 배치됩니다.
- ③ 위젯 위에서 마우스 오른쪽 버튼을 클릭하여 해당

위젯에 필요한 인수 및 설정 값을 입력합니다.

#### (3) 활용 안내

- 각 위젯 아이콘에 마우스를 올리면 아이콘 우상단에 '?'
  마크가 표시되며 이를 클릭하면 위젯 사용법을 확인할 수 있습니다.
- [도움말] > [편집예제] > [위젯예제] 에서 각 위젯의
  사용예시를 확인할 수 있습니다.

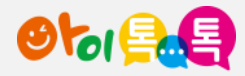

10. 인터랙션 사용하기

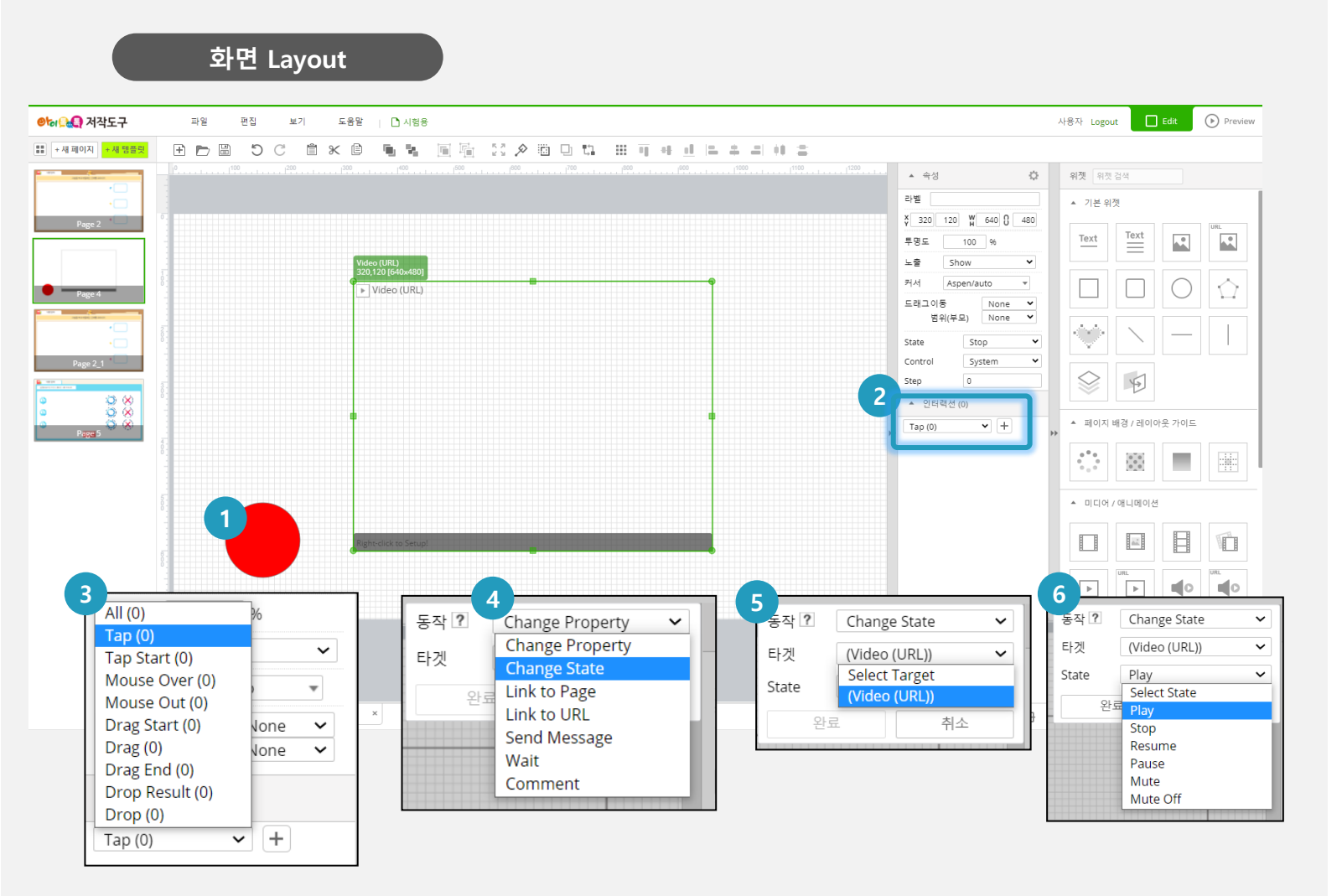

## (1) 화면 설명

 슬라이드 내에서 이벤트에 따른 동적 인터랙션 동작을 구성합니다.

## (2) 실행 절차

| ① 현재 슬라이드 내에서 이벤트를 감지하고자 하는             |
|-----------------------------------------|
| 오브젝트를 선택합니다. (예시 : 붉은색 원)               |
| ② 이벤트/인터랙션 영역에서 '+' 버튼을 클릭합니다.          |
| ③ 원하는 이벤트를 선택합니다. (예시 : Tap)            |
| ④ 이벤트에 따른 동작을 선택합니다. (예시 : Change State |
| ⑤ 인터랙션 동작의 대상이 되는 오브젝트를 선택합니다.          |
| (예시 : 'Video URL' 위젯)                   |
| ⑥ 타겟 오브젝트의 상태를 선택합니다. (예시 : Play)       |
| ※ (결과) '붉은색 원을 Tap 하면 Video URL 위젯이 해당  |
| 영상을 Play 합니다.'                          |

## (3) 활용 안내

- [도움말] > [편집예제] > [동적이벤트][동적액션] 에서 상세한 설명을 참고하시기 바랍니다.
  - 27

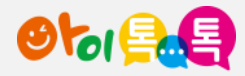

11. 온라인 도움말

#### 화면 Layout

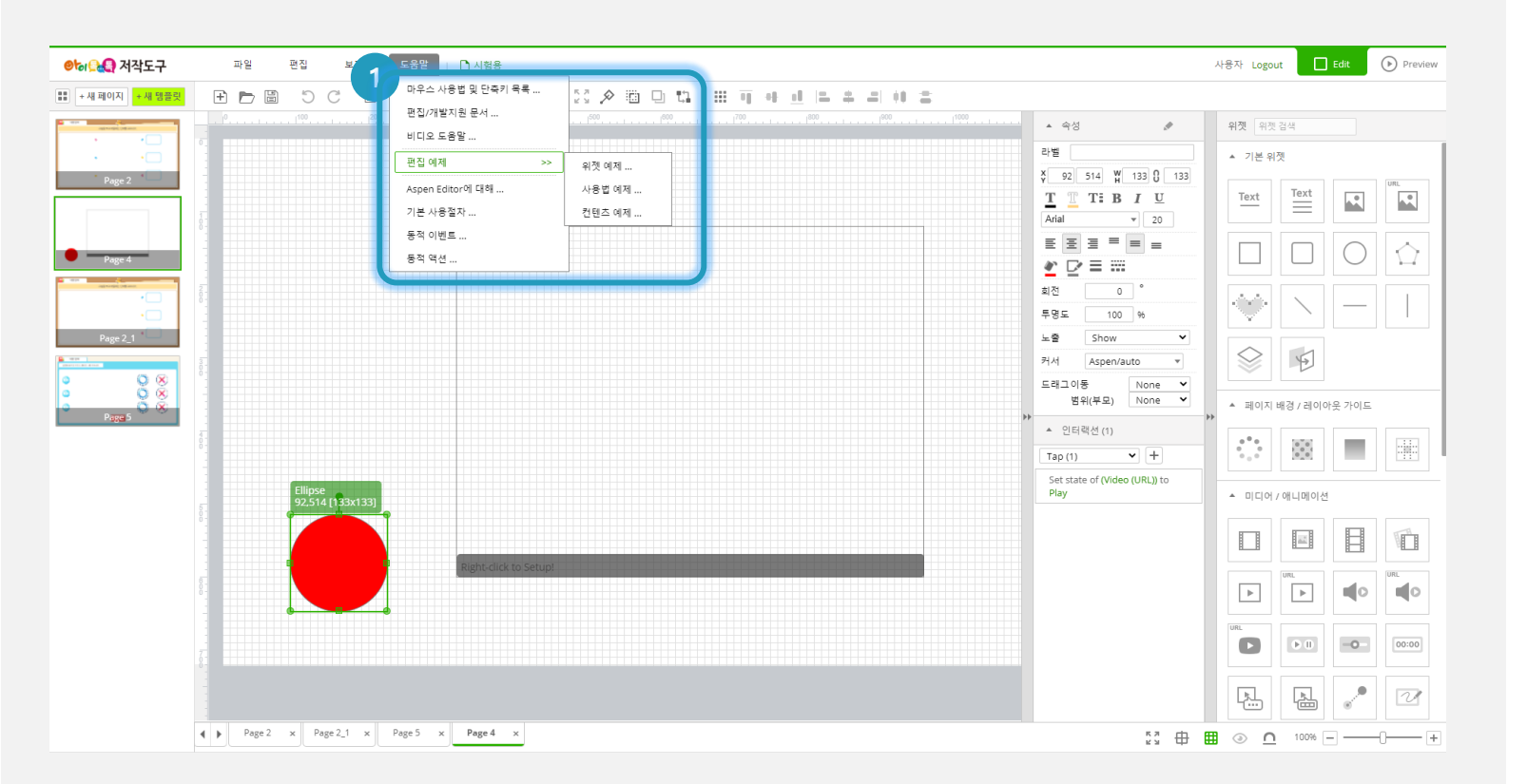

#### (1) 화면 설명

• 저작도구 내에서 제공하는 온라인 도움말 메뉴를 이용하여 다양한 사용법을 숙지합니다.

#### (2) 실행 절차

- ① 도움말 메뉴 클릭
  - 마우스 사용법 및 단축키 목록
  - 편집/개발지원 문서
  - 비디오 도움말
  - 편집 예제 (위젯, 사용법, 컨텐츠)
  - Aspen Editor 에 대해
  - 기본 사용절차
  - 동적 이벤트
  - 동적 액션

#### (3) 활용 안내

 아스펜 스튜디오는 방대한 온라인 도움말과 예제를 제공하고 있습니다. 별도의 매뉴얼 없이 온라인 도움말을 이용하여 상세한 사용법을 익힐 수 있습니다. 28

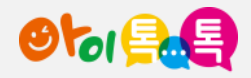

12. 미리보기

#### 화면 Layout

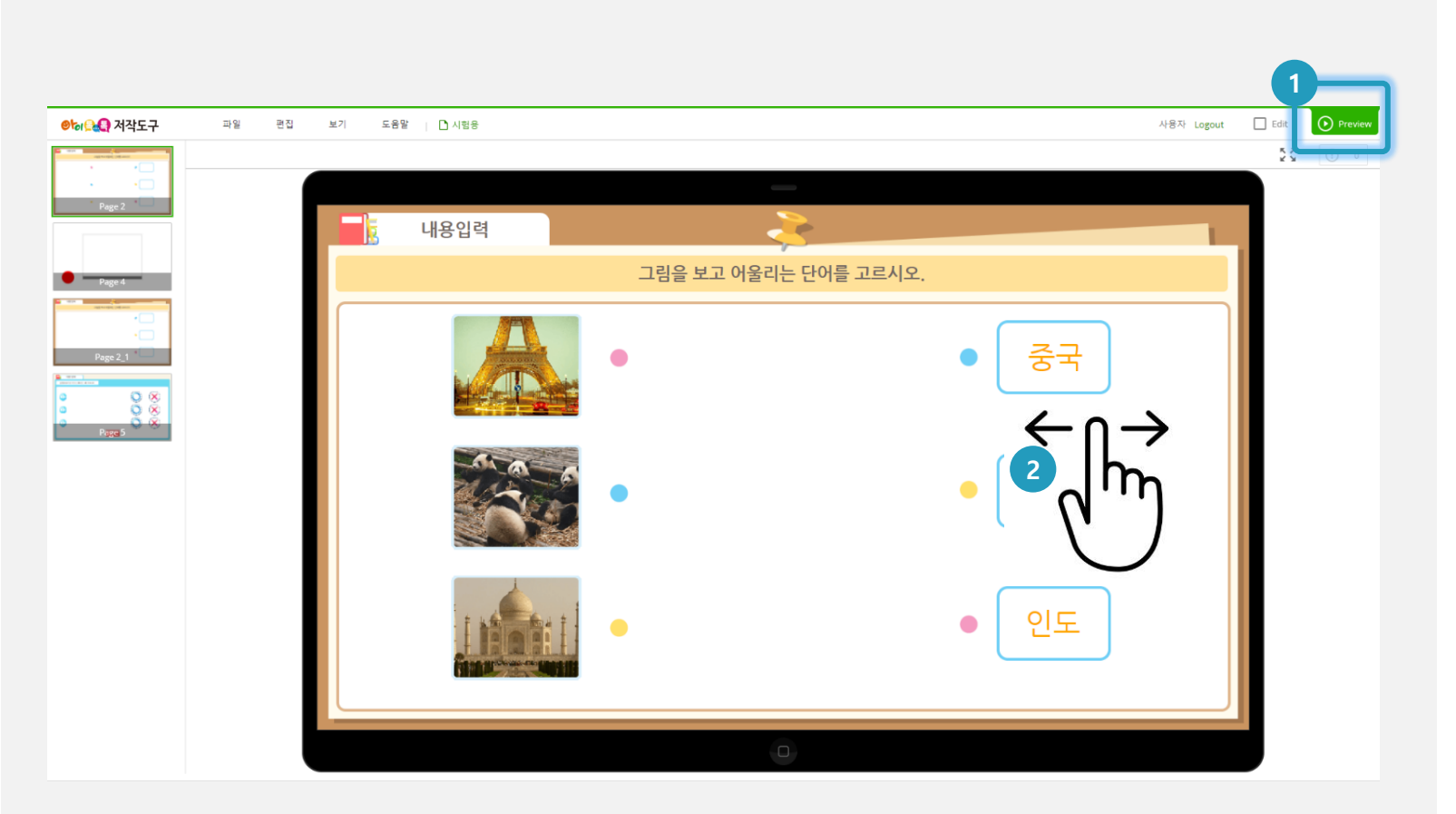

#### (1) 화면 설명

• 제작 중인 콘텐츠의 동작을 확인합니다.

## (2) 실행 절차

- 제작도구의 [Preview] 버튼을 클릭하면 미리보기 모드로 변경되며 실제 콘텐츠와 동일한 동작을 확인할 수 있습니다.
- ② 콘텐츠가 여러 슬라이드로 구성되어 있을 경우 미리보기
  모드에서 좌우 스와이핑을 통해 이전 슬라이드, 이후
  슬라이드로 이동 할 수 있습니다.

(3) 활용 안내

콘텐츠를 저장, 퍼블리싱 하기 전에 저작도구내에서
 미리보기를 이용하여 실제 동작을 확인할 수 있습니다.

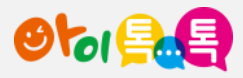

# 13. 저장하기 / 불러오기

1) 저장하기

화면 Layout

| ❷ऺऺ₀♀ੑੑੑੑੑੑੑੑੑੑੑੑੑ                                        | 파일 편집 보기                                                                             | 도움말 👔 🗋 나의 콘텐츠                          | Logout Edit Preview                       |
|-----------------------------------------------------------|--------------------------------------------------------------------------------------|-----------------------------------------|-------------------------------------------|
| *** +새 페이지 +새 텐露란<br>···································· | 내로 만들기      복사하여 새로 만들기      내 보관함 열기      내 보관함에 저장      기본 설정      일시 저장      들여오기 | ▲ ▲ ▲ ↓ ↓ ↓ ↓ ↓ ↓ ↓ ↓ ↓ ↓ ↓ ↓ ↓ ↓ ↓ ↓ ↓ | 위젯    위젯 검색      위젯    위젯 검색      • 기분 위젯 |
|                                                           |                                                                                      |                                         |                                           |
|                                                           | Page 2                                                                               |                                         | ▲ 미디어/애니메이션<br>③ <u>∩</u> 54% — — (       |

#### (1) 화면 설명

• 제작한 콘텐츠를 내 컴퓨터에 저장합니다.

## (2) 실행 절차

① [파일] > [내 보관함에 저장] 메뉴를 클릭합니다.

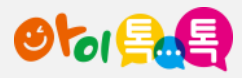

# 13. 저장하기 / 불러오기

2) 불러오기

화면 Layout

| ❷┢/음▲읍 저작도구     | 파일 편집 보기 도움말 🗋 나의 콘텐츠                           | 내 보관함 Logout Edit 🕑 Preview  |
|-----------------|-------------------------------------------------|------------------------------|
| ★ 세 페이지 + 새 챔플릿 | 내로 만들기  내로 만들기    복사하여 새로 만들기  1    내 보관함 열기  1 | •• <u>•</u> [2 후 3] •• 2<br> |
| Page 2          | 내 보관함에 저장<br>기본 설정<br>임시 저장                     |                              |
|                 | ради и раде 2 к                                 |                              |

## (1) 화면 설명

• 내 보관함에 저장된 콘텐츠를 불러옵니다.

## (2) 실행 절차

① [파일] > [내 보관함 열기] 메뉴를 클릭합니다.

(3) 활용 안내

• 오른쪽 상단 '내 보관함'에서도 저장된 파일을 확인할 수 있습니다.

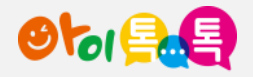

14. 링크복사

## 화면 Layout

| 🚱 Aspen Studio     | 파일 편집 보기    | 도움말 👔 🗋 달리기퀴즈                           | Edit Preview    |
|--------------------|-------------|-----------------------------------------|-----------------|
| III + 새 페이지 +새 템플릿 |             | - • • • • • × •                         | 0 G # 9 4       |
| 내 보관함              |             |                                         | • ×             |
| No                 | 제목          | 최초 저장일 최근 저                             | 장일              |
| 1                  | 퀴즈(5지 선다) 2 | 2022.03.30 12:10 2022.03.30 1           | 12:10           |
| 2                  | 샘플          | 2022.04.06 18:01 2022.04.21 1           | 12:29           |
| 3                  | 재밌는 수학 2-2  | 2022.04.20 12:41 2022.04.20 1           | 12:41           |
| 4                  | 단어 퀴즈       | 2022.04.21 10:17 2022.04.21 1           | J0:19 📼         |
| 5                  | 연대퀴즈        | 2022.04.21 12:25 2022.04.21 1           | 12:25           |
|                    |             |                                         |                 |
|                    |             |                                         |                 |
| 검색어                | 검색          | 열기                                      | 삭제              |
|                    | ap (U)      | • • • • • • • • • • • • • • • • • • • • |                 |
|                    |             |                                         |                 |
|                    | Page 1      |                                         | 42% – – – – – – |

#### (1) 화면 설명

• 저장된 콘텐츠의 url을 복사합니다.

## (2) 실행 절차

 [파일] > [열기] > [링크복사] 메뉴를 클릭하여 복사한 뒤 원하는 위치에 url을 붙여 넣습니다.

#### (3) 활용 안내

- · 링크를 활용하여 톡톡클래스 및 톡톡교과서 등에 활용할 수 있습니다.
- 프리젠테이션이나 pdf 등의 교육자료들을 콘텐츠로 만들어 교과서에 활용할 수 있습니다.

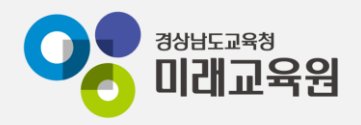

# @ 문의: 아이톡톡 통합콜센터 (055-1396 연결 후 1번)

# @ 공식지원사이트 <u>http://support.itt.link</u>

# 감사합니다.

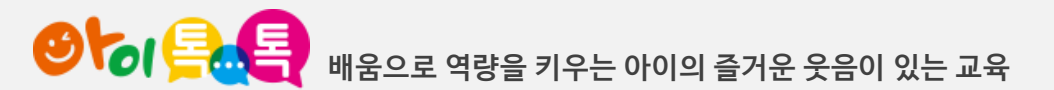